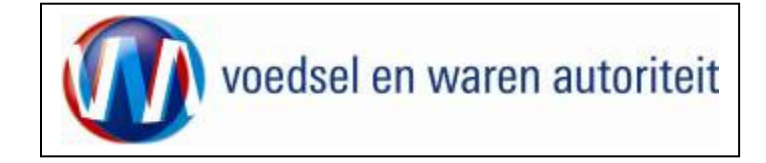

# Instructie module – Gebruikershandleiding exporteurs Diervoeder

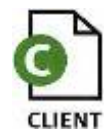

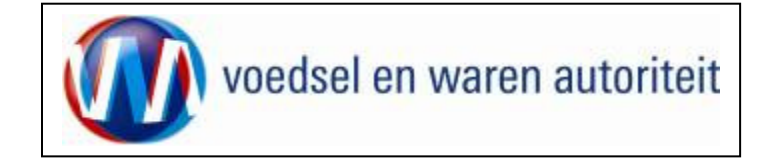

# Inhoudsopgave

| nstructie module – Gebruikershandleiding exporteurs Diervoeder | 1    |
|----------------------------------------------------------------|------|
| nhoudsopgave                                                   | 2    |
| Foelichting:                                                   | 4    |
| nloggen in mijn dossier                                        | 5    |
| Starten CLIENT                                                 | 7    |
| Eerste keer inloggen in CLIENT                                 | 8    |
| Aanmaken Exportrol                                             | 9    |
| Nieuwe aanvraag                                                | . 12 |
| Beheren ordergegevens                                          | . 17 |
| Dverzicht orderregelgegevens                                   | . 19 |
| Foevoegen uit .csv bestand                                     | 20   |
| Dverzicht orderregel gegevens                                  | .22  |
| Beheren Orderregelgegevens                                     | .23  |
| Controleren zekerheden orderregel                              |      |
| Dverzicht partijgegevens en Beheren partijgegevens             | .25  |
| Dverzicht partijgegevens en Beheren partijgegevens             | .26  |
| Dverzicht grondstofgegevens en Beheren grondstofgegevens       | .27  |
| Beheren transport- en overige gegevens                         | . 29 |
| Controleren zekerheden                                         | . 30 |
| Jploaden inspectiedocument                                     | 31   |
| Selecteren Exportdocumenten en bekijken voorbeeldcertificaat   | . 32 |
| Aanvragen Inspectie                                            | . 32 |
| Aanvragen afgifte exportdocumenten                             | . 35 |

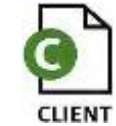

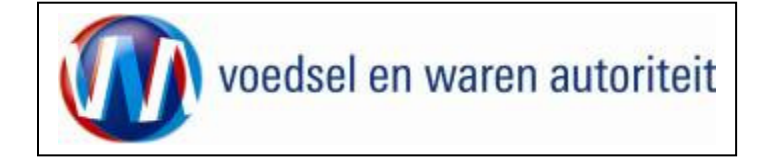

\_\_\_\_

| Af te drukken keuzevelden        |  |
|----------------------------------|--|
| Af te drukken verklaringsteksten |  |
| Aanvragen afgifte documenten     |  |
| Afdrukken                        |  |
| Overzicht aanvragen              |  |
| Kopiëren aanvraag                |  |
| Raadplegen eisen en dekkingen    |  |
| Afsluiten                        |  |
|                                  |  |

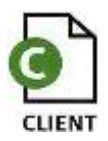

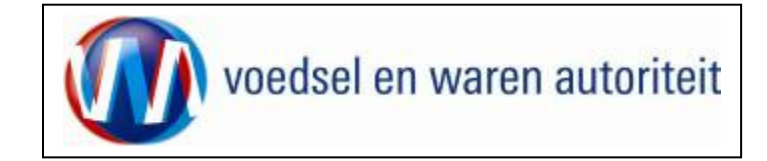

## Toelichting:

### Let op de volgende punten bij het invullen van uw aanvraag:

- Navigeer met de functietoetsen in de schermen. Gebruik hiervoor NIET de Internet Explorer knoppen 'vorige' en 'volgende'
- Wacht met het uitvoeren van een volgende actie, totdat de eerdere actie gereed is. Zie statusbalk Internet Explorer Het programma wordt traag wanneer een volgende actie gestart wordt, voordat de eerdere actie gereed is
- Schrijf de datum volledig uit, zoals 03-07-2010 (DD-MM-JJJJ). Als jaartal 10 wordt ingevoerd, ziet de applicatie dit als het jaar 0010.
- Verklaring van de symbolen

<u>,</u>

XML

- = toevoegen van gegevens
- = wijzigen van gegevens
- = verwijderen van eerder vastgelegde gegevens
- = zekerheden opgeven
- = grondstoffen toevoegen
- = partijen toevoegen
- = openen van een aanvraag
- = kopiëren van een aanvraag
- = intrekken van een aanvraag
- = extra documenten
- = verversen waarborgen
- = afdrukvoorbeeld certificaat
- = afdruk van de verklaring in XLS of XML

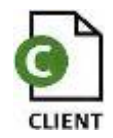

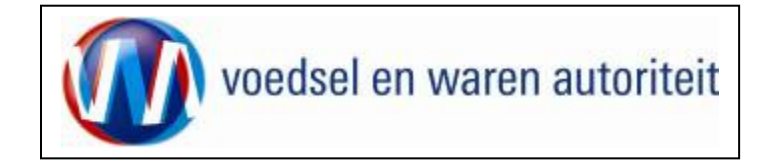

Inloggen in mijn dossier

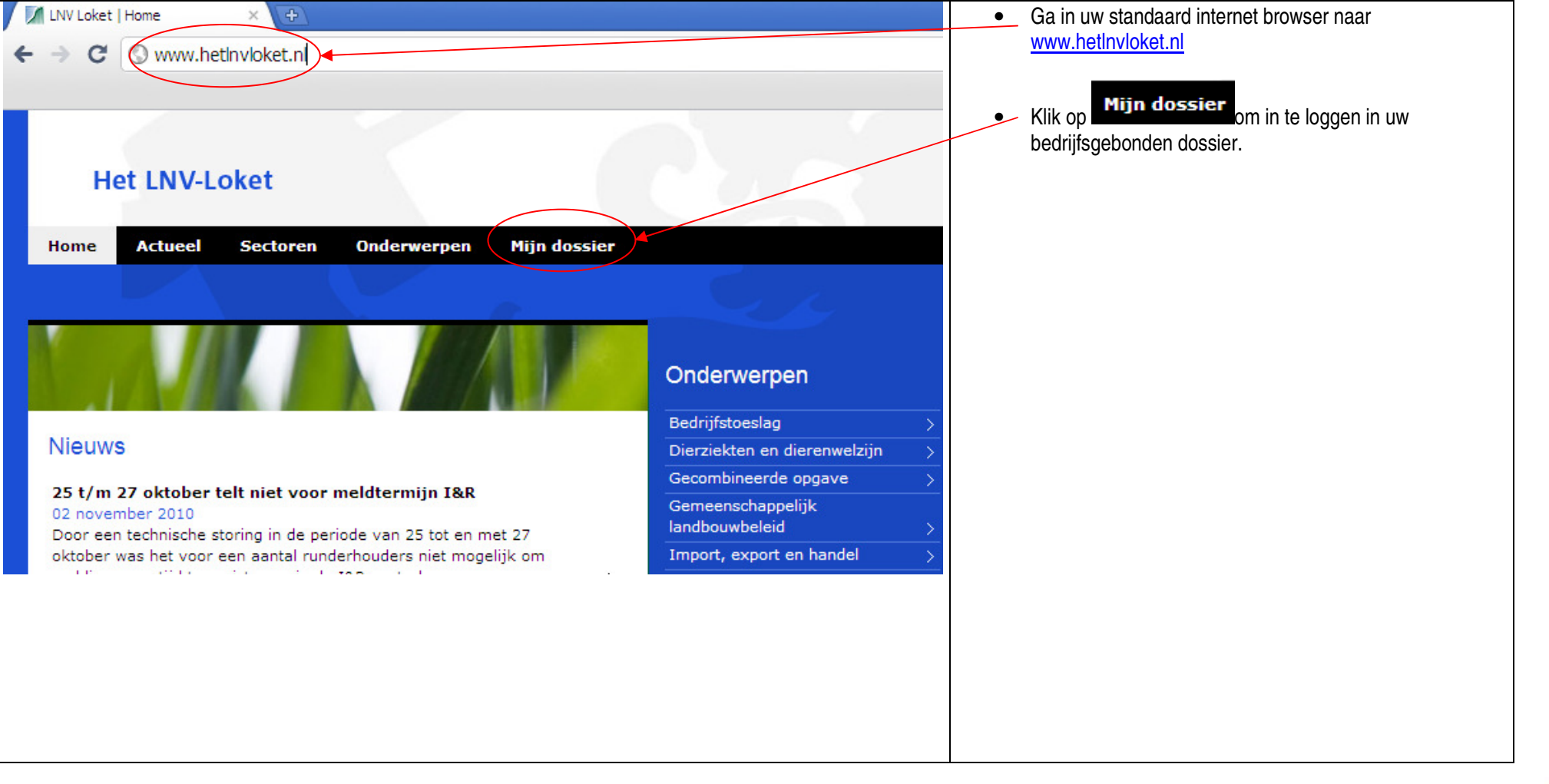

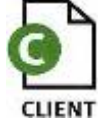

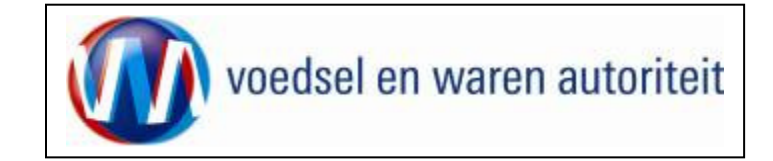

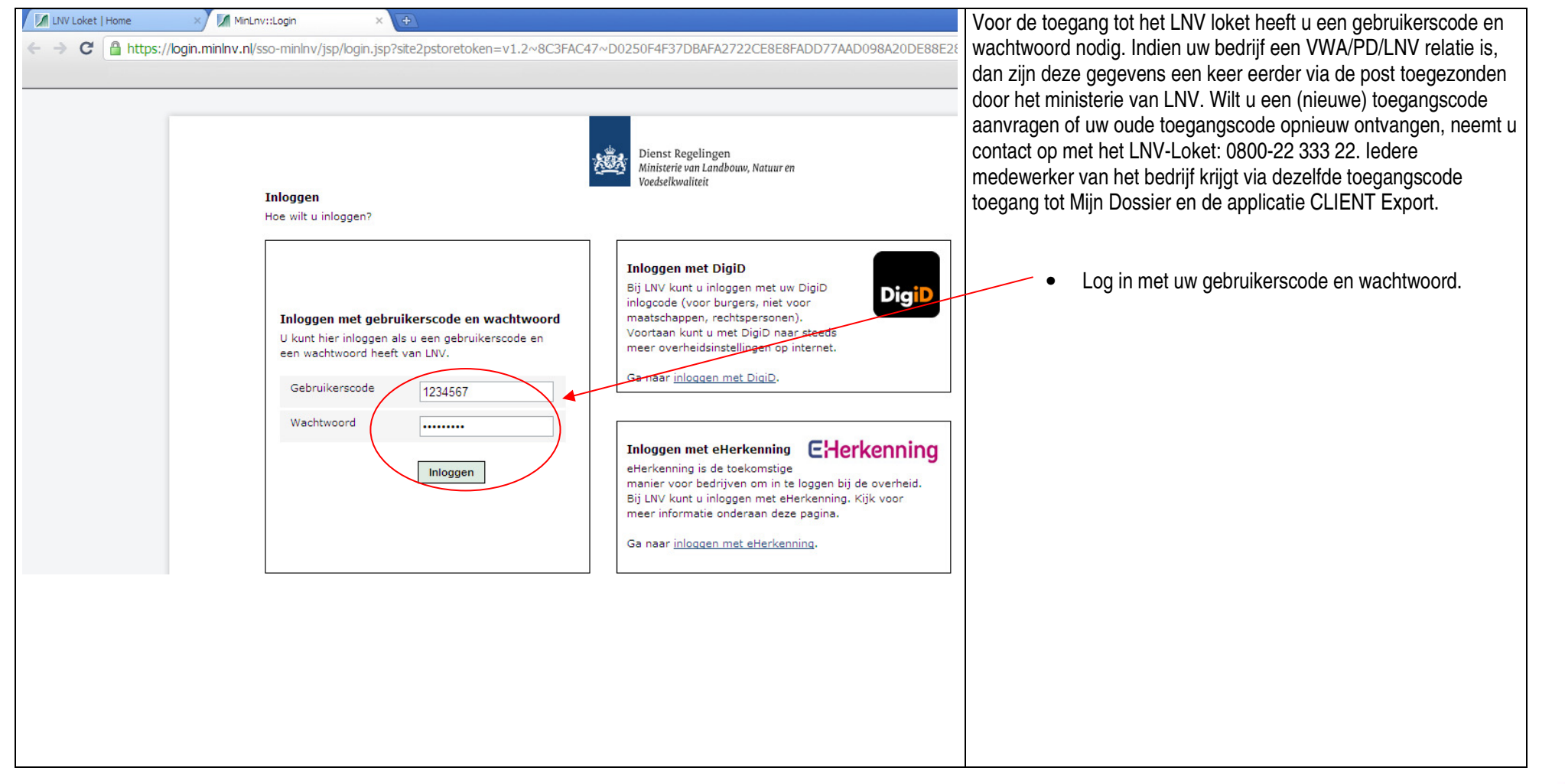

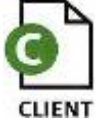

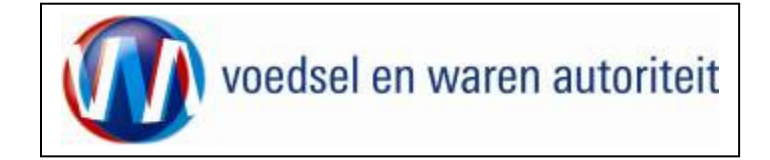

### Starten CLIENT

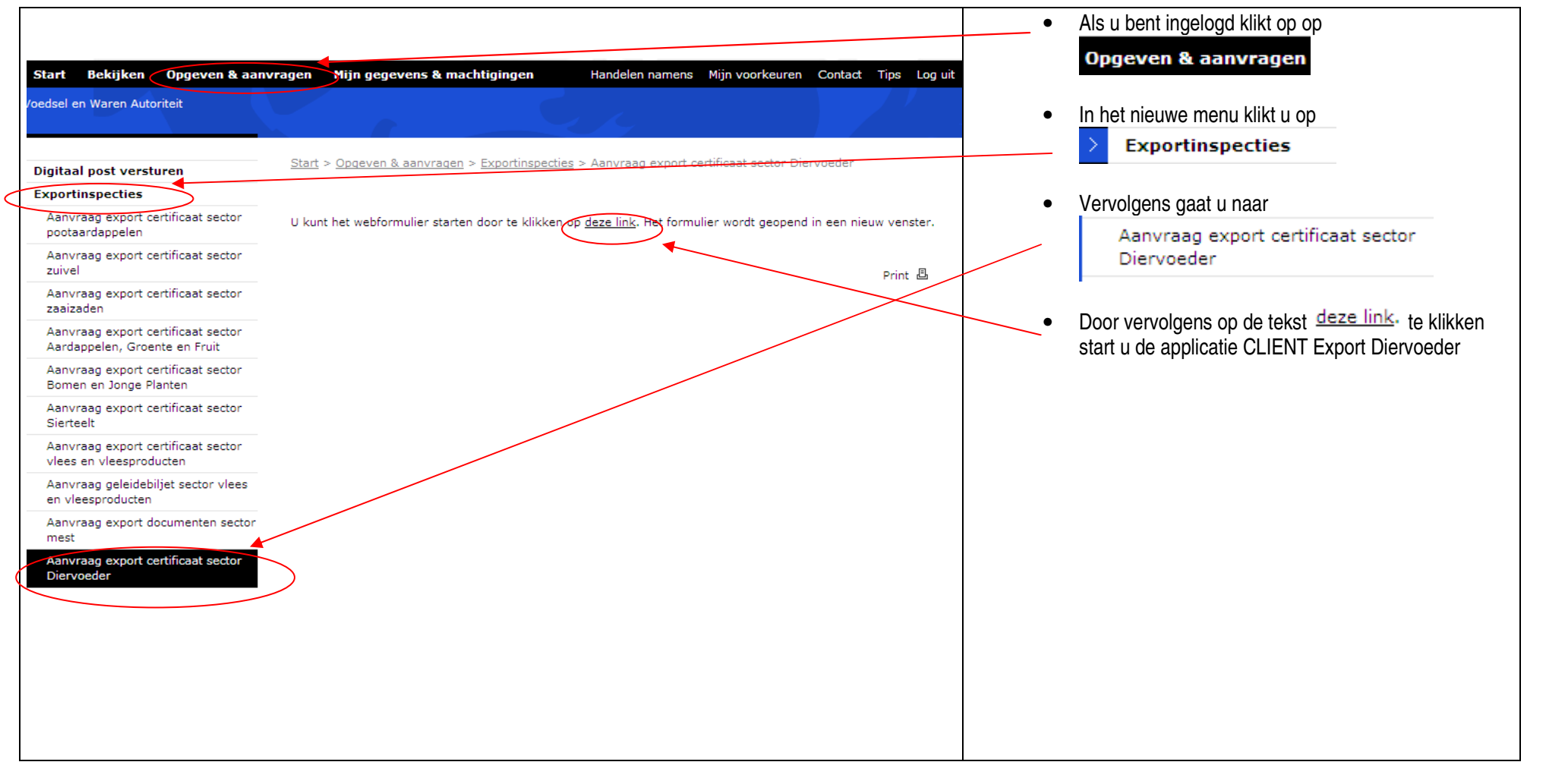

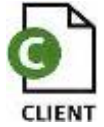

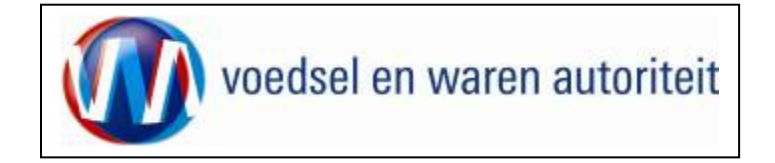

# Eerste keer inloggen in CLIENT

| al een<br>Ig in |
|-----------------|
| op              |
|                 |
|                 |
|                 |
|                 |
|                 |
|                 |
|                 |
|                 |
|                 |
|                 |

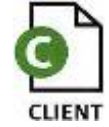

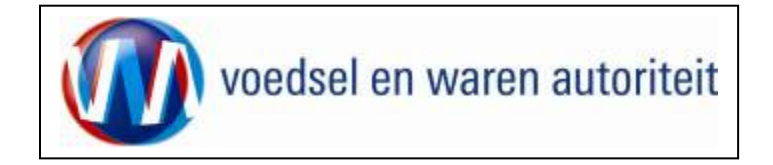

# Aanmaken Exportrol

|                                                                                                    | <ul> <li>In het scherm "Beheren Exportgegevens" gaat u</li> </ul>                                      |
|----------------------------------------------------------------------------------------------------|----------------------------------------------------------------------------------------------------|
| Handelend namens Voedsel en Waren Autoriteit 'S-GRAVENHAGE Exportrol                                                                               | naar het tabblad Export gegevens .                                                                     |
| KvKnr     88888888     Gegevens     Naam: Voedsel en Waren Autoriteit       Vestigingsnr     8888     Adres: Prinses Beatrixlaan 2                 |                                                                                                    |
| Clientnr 8264                                                                                                    |                                                                                                    |
| Terug                                                                                                    | <ul> <li>In het tabbald "Export Gegevens" klikt u op een nieuw Exportgegeven toe te voegen.</li> </ul> |
| Basisgegevens relatie Export gegevens Bedrijfsobjecten Export zekerheden Aanvraaggegevens                                                          |                                                                                                    |
|                                                                                                    |                                                                                                    |
| Geen resultaten gevonden.                                                                                                    | _                                                                                                    |
| Copyright © 2008 Ministerie van Landbouw, Natuur en Voedselkwaliteit.<br>Alle rechten voorbehouden. Deze applicatie is auteursrechtelijk beschermd |                                                                                                    |
| CLE0199F - Diervoeders (CDV) v1.1.0 - CleFramework v1.23.0                                                                                         |                                                                                                    |
|                                                                                                    |                                                                                                    |
|                                                                                                    |                                                                                                    |
|                                                                                                    |                                                                                                    |
|                                                                                                    |                                                                                                    |
|                                                                                                    |                                                                                                    |
|                                                                                                    |                                                                                                    |
|                                                                                                    |                                                                                                    |
|                                                                                                    |                                                                                                    |

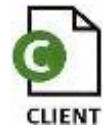

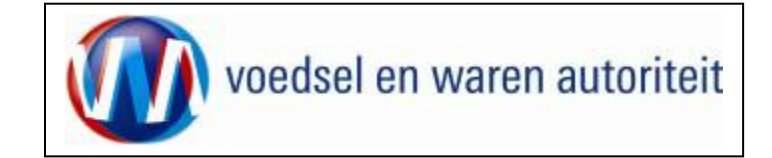

| Naam * Exporteur                               | <ul> <li>In het nieuwe scherm kunt u verschillende gegevens<br/>instellen</li> </ul>                                       |
|------------------------------------------------|----------------------------------------------------------------------------------------------------|
| Begindatum * (DD-MM-JJJJ)                      | <ul> <li>Belangrijkste instelling is dat u bij naam de rol</li> </ul>                                                      |
| Einddatum (DD-MM-JJJJ)                         | gemachtigde is voor bedrijven die namens andere                                                                            |
| Contactpersoon                                 | <ul> <li>bedrijven een exportcertificaat aanvragen.</li> <li>De Begindatum is de datum vanaf wanneer u deze</li> </ul>     |
| Mailadres                                      | rol vervult.                                                                                                    |
| Telefoonnummer                                 | <ul> <li>De Contactpersoon, Mailadres, Telefoonnummer en<br/>Faxnummer zijn naar wens in te vullen. Deze velden</li> </ul> |
| Faxnummer                                      | zijn niet verplicht.                                                                                                    |
|                                                | <ul> <li>Onder net kopje informeren bij kunnen<br/>geautomatiseerde waarschuwing geactiveerd</li> </ul>                    |
| Informeren bij:                                | worden. Dit zijn e-mail berichten die gestuurd worden                                                                      |
| Intrekken aanvraag door verstrekker?  Nee O Ja | naar een vast e-mail adres als bepaalde activiteiten<br>in CLIENT zijn gebeurd. Met name                                   |
| Verstrekken documenten aangevraagd? 💿 Nee 🔿 Ja | "inspectieresultaten bekend" is een veel gebruikte                                                                         |
| Documenten opgemaakt en geweigerd?  Nee O Ja   | <ul> <li>alert.</li> <li>De verzendinformatie kan ingevuld worden. Deze</li> </ul>                                         |
| Documenten opgemaakt en gewaarmerkt?  Nee Q Ja | informatie wordt automatisch ingevuld bij een nieuwe                                                                       |
| Inspectieresultaten bekend?                    | iedere aanvraag opnieuw de verzendinformatie                                                                               |
| Verzending 🖌                                   | opgeven.                                                                                                    |
| Type postverzending                            | adres waarnaar de waarschuwingen gestuurd                                                                                  |
| Verzendingsinformatie                          | worden. De praktijk leert dat veel bedrijven hier een centrale "e-mailbox" voor gebruiken.                                 |
|                                                | <ul> <li>Als alles naar wens is ingevuld klikt u op</li> </ul>                                                             |
| Verstrekkingswijze Centraal                    | Opslaan                                                                                                    |
| Mailadres ten behoeve van alerts               |                                                                                                    |
|                                                |                                                                                                    |
|                                                |                                                                                                    |
|                                                |                                                                                                    |

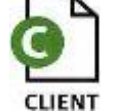

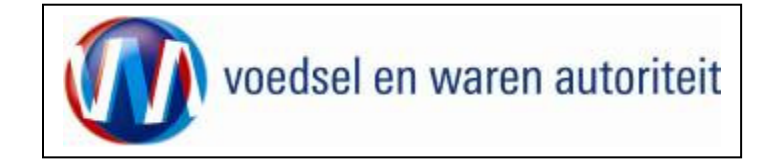

| Handelend namens       Voedsel en Waren Autoriteit 'S-GRAVENHAGE         KvKnr       Gegevens         Naam: Voedsel en Waren Autoriteit         Adres: Prinses Beatrixlaan 2         Tel:                                                                                                    | Exportrol | <ul> <li>Na het opslaan van de de nieuwe exportrol keert u<br/>met de knop <u>Startscherm</u> terug naar het<br/>hoofdscherm.</li> <li>Andere functionaliteiten behorende bij "Beheren<br/>bedrijfsgegevens"</li> </ul> |
|----------------------------------------------------------------------------------------------------|-----------|----------------------------------------------------------------------------------------------------|
| Basisgegevens relatie         Export gegevens         Bedrijfsobjecten         Export zekerheden         Aanvraaggegeven           Naam exportrol         Begindatum         Einddatum         Contactpersoon         Image: Contactpersoon         Image: Contactpersoon | S         |                                                                                                    |

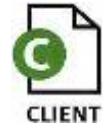

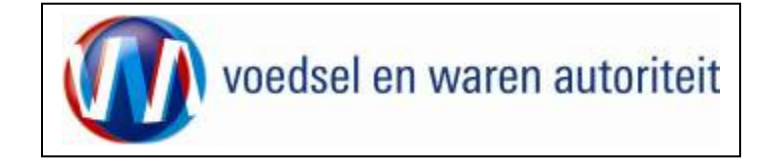

# Nieuwe aanvraag

| Nadbaum, sacuur en<br>Vecésellavaliteit                                                                                                    | Vanuit het startscherm (hoofdmenu) kunt u het volgende<br>doen:<br>In dit scherm dient de exportrol geselecteerd te worden<br>indien dit niet automatisch gedaan is                                                                                                    |
|----------------------------------------------------------------------------------------------------|----------------------------------------------------------------------------------------------------|
| Handelend       Veedsel en Waren Autoriteit DEN HAAG       Exportrel Exporteur         BIN       Gegevens       Naam: Voedsel en Waren-Autoriteit         KvKnr       8678       Tel: 020 en84848         Vestiging       Tel: 020 en84848       Tel: 020 en84848         Exportrel Exporteur       Heordmenu       Hevre samraag         Qverzicht zamvragen       Overzicht inspecteaanwagen       Exedelegen eisen is dekkingen         Cografit 9 2008 Matsche van Lindtein, instrumen Veddelskreitett       Altrechter wordshaden. Des opplicht is usserscheelijk kaschemb.         CLES90IF - Consumpted en Elidematoriaal (CCE) vij J.2 - OleFernevedt vij 37.1       ColeFernevedt vij 37.1 | <ul> <li>Ga voor het invoeren van een nieuwe aanvraag vanuit het startscherm naar: <u>Nieuwe aanvraag</u>.</li> <li>Voor een overzicht van de bestaande aanvragen van de exporteur kies: <u>Qverzicht aanvragen</u>.</li> <li>Voor een overzicht van bestaande inspectieaanvragen klik op: <u>Overzicht inspectieaanvragen</u>.</li> <li>Ga voor het beheren van uw bedrijfsgegevens naar: <u>Beheren bedrijfsgegevens</u>.</li> <li>Om de Landeneisen en bijbehorende dekkingen te raadplegen ga naar:<br/><u>Raadplegen eisen &amp; dekkingen</u>.</li> <li>Vanuit dit scherm en alle andere schermen kunt u altijd terug naar het: <u>Startscherm</u> en de Applicatie verlaten: <u>Sluiten</u>.</li> </ul> |

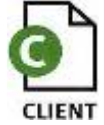

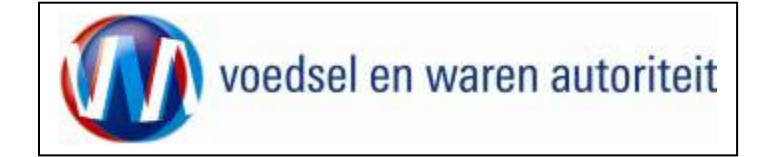

| Landtaraw, nataur en<br>sondwarevealiteit                                                                                                    | Wanneer een nieuwe aanvraag wordt ingevoerd vanuit                                                                                                    |
|----------------------------------------------------------------------------------------------------|----------------------------------------------------------------------------------------------------|
| Handelend Voedsel en Waren Autoriteit DEN HAAG       Exportrol Exporteur         namens       Exportdatum * 14-08-2010 (DD-MM-JJJJ)         Volgende Torjag Aanvracen Amuleren       Copyright © 2008 Ministerie van Landbouw. Noture en Vedealkwaiteit.         Alle rechten voedehouten. Dere applicatie is auturstichtelijk beschemd.       CLE0984# - Cenzungtief en Endmateriaal (CCE) v3.3.2 - Claftramevork v1.17.3 | Startscherm       Nieuwe aanvraag       of vanuit         Qverzicht aanvragen       , dan komt u in het hiernaast         afgebeelde scherm terecht.       •         •       Vermeld in het veld 'Exportdatum' de datum waarop<br>export naar het derde land plaats vindt.<br>Het is belangrijk dat de datum volledig uitgeschreven<br>wordt zoals 08-11-2010. Het systeem bepaalt of de<br>zending op de exportdatum aan de eisen voldoet.<br>Na deze stap kan de 'Exportdatum' niet meer gewijzigd<br>worden. De aanvraag kan wel nog ingetrokken worden.         •       Gebruik de knop Volgende       om de aanvraag te<br>vervolgen.         •       U kunt ook de aanvraag       Annuleren |
|                                                                                                    | LET OP!: De velden met een rode * (asterisk) zijn verplichte velden.                                                                                                    |

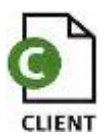

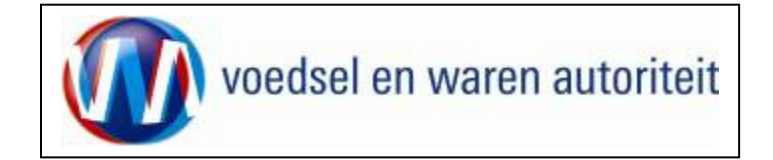

| delend Voedsel en Waren Autoriteit DEN HAAG   Exportrol Exporteur    Zie de volgende pagina op welke wijze u dit kunt doen. Ierug Anvragen Agnuleren   2008 Minjsterie van Landbouw, Nauur en Voedselkvaliteit. Doorse applicatie is auteursrechtelijk beschermd. Consumptiefen Eindmateriaal (CCE) v1.12 - CleFramework v1.17.1                                                                  | undbouw, natuur en<br>oedselkwaliteit                                                                                                    |                     | Selecteer 'Land van bestemming' uit de list of values                                     |
|----------------------------------------------------------------------------------------------------|----------------------------------------------------------------------------------------------------|---------------------|-------------------------------------------------------------------------------------------|
| <ul> <li>worddatum * <u>is-c08-2010</u> (DD-MM-JJJJ)</li> <li>wd van bestemming * us</li> <li><u>igende</u> <u>Terug Anvrragen Annuleren</u></li> <li>tigth © 2008 Ministerie van Landbouw, Natuur en Voedselkvaliteit.</li> <li>echten voorbehouden. Deze applicatie is auteursrechtelijk beschermd.</li> <li>904F - Consumptief en Eindmateriaal (CCE) v1.1:2 - CleFramework v1.17.1</li> </ul> | Handelend Voedsel en Waren Autoriteit DEN HAAG<br>namens                                                                                    | Exportrol Exporteur | Zie de volgende pagina op welke wijze u dit kunt doen.                                    |
| pyright © 2008 Ministerie van Landbouw, Natuur en Voedselkwaliteit.<br>e rechten voorbehouden. Deze applicatie is auteursrechtelijk beschermd.<br>E0904F - Consumptief en Eindmateriaal (CCE) v1.1.2 - CleFramework v1.17.1                                                                                                    | kportdatum * 16-08-2010 <i>(DD-MM-JJJJ)</i><br>and van bestemming * Jus III<br>Volgende Terug Aanvragen A <u>n</u> nuleren                  |                     | <ul> <li>Klik op de toets <u>Volgende</u> om het product te kunnen selecteren.</li> </ul> |
| 20904F - Consumptief en Eindmateriaal (CCE) v1.1.2 - CleFramework v1.17.1                                                                                                    | yright © 2008 Ministerie van Landbouw, Natuur en Voedselkwaliteit.<br>rechten voorbehouden. Deze applicatie is auteursrechtelijk beschermd. |                     |                                                                                           |
|                                                                                                    | E0904F - Consumptief en Eindmateriaal (CCE) v1.1.2 - CleFramework v1.17.1                                                                   |                     |                                                                                           |
|                                                                                                    |                                                                                                    |                     |                                                                                           |
|                                                                                                    |                                                                                                    |                     |                                                                                           |
|                                                                                                    |                                                                                                    |                     |                                                                                           |

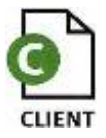

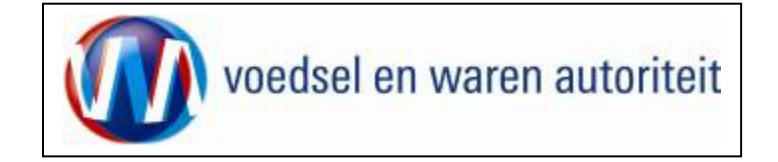

| Client Export Sectortoepassing Consumptief en Eindmeteriaal (CCE) = LovDialog = MX          Selecteer een waarde uit de lijst         verenigde       Zoeken         Code       Naam         AE       Verenigde Arabische Emiraten         US       Verenigde Staten | <ul> <li>Om het land van bestemming te kiezen kunt u<br/>snel zoeken door de twee letterige ISO-code in te<br/>toetsen of de eerste letters van het land.</li> <li>Klik op de toets Zoeken om een lijst te zien<br/>met waarden die voldoen aan uw zoekopdracht.</li> <li>Door vervolgens op C te klikken wordt de<br/>waarde overgenomen.</li> </ul> |
|----------------------------------------------------------------------------------------------------|----------------------------------------------------------------------------------------------------|
| Trusted sites                                                                                                    |                                                                                                    |

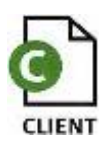

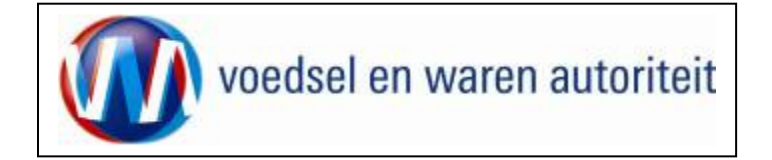

| landbouw, natuur en<br>voedselkwaliteit                                                                                                    |                     | Sluiten             | Kies in het veld 'Gebied' het juiste gebied binnen                                                  |
|----------------------------------------------------------------------------------------------------|---------------------|---------------------|----------------------------------------------------------------------------------------------------|
| Handelend namens                                                                                                    | Exportrol Exporteur | <u>S</u> tartscherm | het exportland, voor zover dit niet default wordt<br>ingevuld. Default is het gebied gelijk aan het |
| Exportdatum * 01-10-2010 (DD-MM-JJJJ)                                                                                                    |                     |                     | land.                                                                                               |
| Gebied * ZA (Zuid-Afrika)                                                                                                    |                     |                     | Kies in het veld 'Product' het te exporteren                                                        |
| Eis * PV 9020 -<br>Verzoeknummer 9020                                                                                                    |                     |                     | product uit de list of values 🛄 of vul de                                                           |
| Memo                                                                                                    |                     | <u> </u>            | botanische naam in.                                                                                 |
| Product Diervoeder (Diervoeder)<br><u>Terug Volgende</u> Opslaan Annuleren                                                                          |                     | V                   | <ul> <li>Als alle gegevens zijn ingevuld klik dan op de<br/>knop <u>Aanvragen</u>.</li> </ul>       |
| Copyright © 2008 Ministerie van Landbouw, Natuur en Voedselkwaliteit.<br>Alle rechten voorbehouden. Deze applicatie is auteursrechtelijk beschermd. |                     |                     | Client Export maakt een uniek aanvraagnummer aan.                                                   |
| CLEU9U4F - Diervoeders (CDV) 01.1.0 - CleFramework 01.23.0                                                                                          |                     |                     | U komt in het scherm 'Beheren ordergegevens' terecht.                                               |
|                                                                                                    |                     |                     |                                                                                                    |
|                                                                                                    |                     |                     |                                                                                                    |

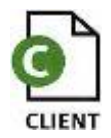

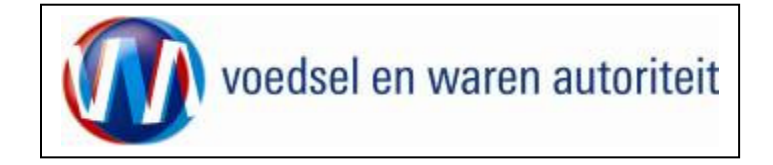

| Beheren ordergegevens                                                                                                  |                                                                                                    |
|----------------------------------------------------------------------------------------------------|----------------------------------------------------------------------------------------------------|
| Qverzicht     Orderregel     Iransport en overig     Documenten     Zekerheden     Afgifte       Beheren Ordergegevens | Met de knop ' <u>O</u> verzicht' wordt het zoekscherm met alle<br>bestaande aanvragen zichtbaar. U verlaat hiermee uw<br>aanvraagl |
| Order                                                                                                    | uunnaug.                                                                                                    |
| DITODER ZA;869030;Diervoeder;01-10-2010                                                                                | Do voldon 'Exportour' on 'Consignoo zijn via oon                                                                                   |
|                                                                                                    | • De velden Exponedi, en Consignee zijn via een                                                                                    |
| Uw referentie Test ESEN                                                                                                | te voeren (tweede veld).                                                                                                    |
| Evporteur                                                                                                    | Bij handmatige invoer is het met de knop 'Opslaan'                                                                                 |
| 3365 EU Den Haag                                                                                                    | (achter de velden) mogelijk om de specificaties onder                                                                              |
| Consignee Prins Bernardstraat 543 Opslaan                                                                              | een bedrijfseigen code vast te leggen.                                                                                             |
| 6874 NL Kaapstad                                                                                                    | Dit is nodig voor het aanmelden van de opslaglocatie.                                                                              |
| Opslaglocatie                                                                                                    |                                                                                                    |
| Netherlands                                                                                                    | Aanvullende exportgegevens en Exporteis                                                                                            |
| Nadere aanduiding opslaglocatie                                                                                        | kenmerken zijn variabele gegevens die op basis                                                                                     |
|                                                                                                    | van de land – product combinatie ingevuld moeten                                                                                   |
|                                                                                                    | worden. In sommige gevallen ziet u hier wel                                                                                        |
| Aanvullende exportgegevens                                                                                             | informatie staan, in andere gevallen niet                                                                                          |
| Identification * 789955556                                                                                             |                                                                                                    |
|                                                                                                    | Bij 'Identificatie" kunt u een bedrijfsspecifieke referentie                                                                       |
| Exportels kenmerken                                                                                                    | invoeren. Hier kunnen ook de batchnummers voor de                                                                                  |
| Herkomst. Grondstof *                                                                                                  | zendina opgegeven worden.                                                                                                    |
| Origine * Nederland                                                                                                    |                                                                                                    |
|                                                                                                    | De 'Exporteis kenmerken' moeten hier worden                                                                                        |
|                                                                                                    | vastgelegd. De antwoorden zijn noodzakelijk om vast                                                                                |
|                                                                                                    | te stellen welke eisen relevant zijn en of uw zending                                                                              |
|                                                                                                    | exportwaardig is. De exporteiskenmerken kunnen per                                                                                 |
|                                                                                                    | product/land combinatie anders zijn                                                                                                |
|                                                                                                    |                                                                                                    |
|                                                                                                    | Opdaan                                                                                                    |
|                                                                                                    | Gebruik de knop     Opsiaan     om gegevens vast te                                                                                |
|                                                                                                    | leggen.                                                                                                    |

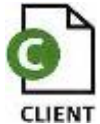

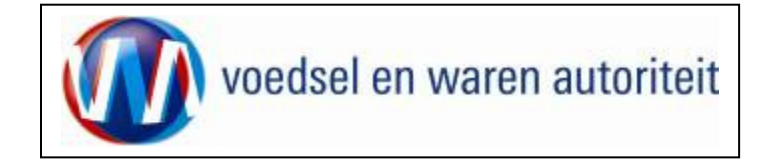

| 🔮 Cliënt Export Sectortoepassing Consumptief en Eindmateriaal (CCE) - Beheren Ordergegevens - Microsoft Internet Explorer provide |                                                 |
|----------------------------------------------------------------------------------------------------|-------------------------------------------------|
| Bestand Bewerken Beeld Favorieten Extra Help                                                                                      |                                                 |
| 🚱 Vorige 🔻 🕘 🛩 🖹 👔 🏠 🔎 Zoeken 🨾 Favorieten 🔣 😥 🐨 🥪 🕅 🗸 💭                                                                          | • Mat Tonen kunt u alle detaile betreffende de  |
| Adres 🛃 http://dbr1003s.dbr.agro.nl/cce/faces/cle0902f.xhtml                                                                      |                                                 |
| landbouw, natuur en<br>voedselkwaliteit                                                                                           |                                                 |
| Handelend namens Voedsel en Waren Autoriteit DEN HAAG Exportrol Exporteur                                                         | Met verbergen worden de details weer verborgen. |
| Qverzicht O <u>r</u> der Orderrege <u>I</u> ransport en overig <u>D</u> ocumenten <u>Zekerheden</u> <u>A</u> fgifte               |                                                 |
| Beheren Ordergegevens                                                                                                    |                                                 |
|                                                                                                    |                                                 |
|                                                                                                    |                                                 |
| Adrividaginumier 869030 Ow relievenue                                                                                             |                                                 |
| Product Diervoeder Land van bestemming ZA                                                                                         |                                                 |
| Exportdatum 01-10-2010 Status Gewijzigd                                                                                           |                                                 |
|                                                                                                    |                                                 |

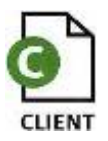

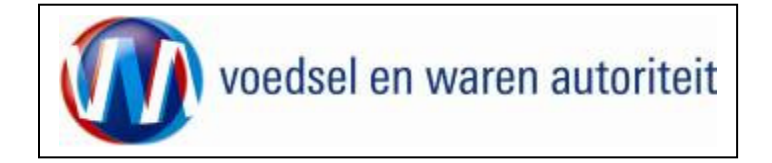

#### Overzicht orderregelgegevens

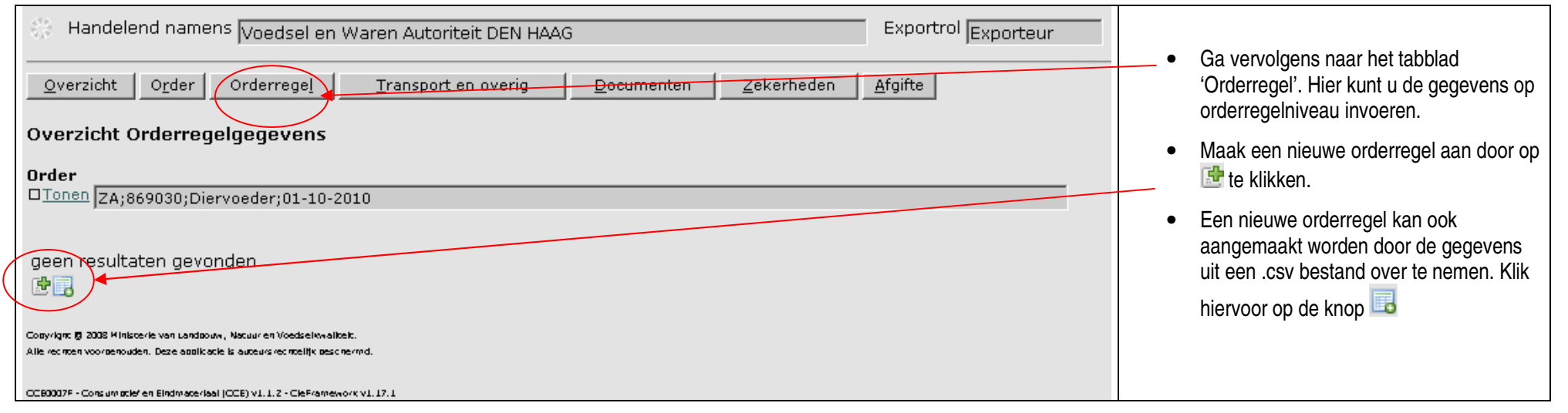

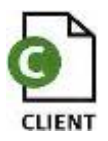

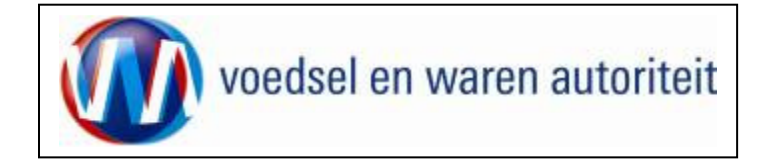

### Toevoegen uit .csv bestand

| Uploaden CSV-bestand - Microsoft Internet Explorer provided b | by LNV 📃 🗖      | ×   |
|---------------------------------------------------------------|-----------------|-----|
| CSV-bestand:                                                  | aderen          |     |
| Verwerk                                                       |                 |     |
| 🙆 Gereed                                                      | ) Trusted sites | 11. |
|                                                               |                 |     |
|                                                               |                 |     |

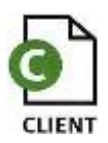

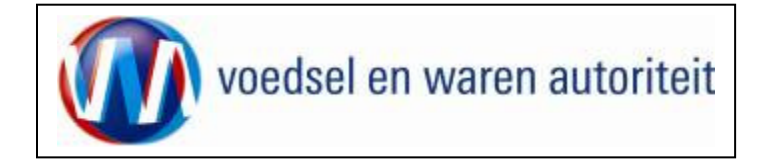

| Handelend namens                                                                                                    |                       |                     | Exportrol Exporteur | De orderregel is direct                                                                                                    |
|----------------------------------------------------------------------------------------------------|-----------------------|---------------------|---------------------|----------------------------------------------------------------------------------------------------|
| Overzicht         Order         Orderregel         Iransport en overig         Docume           Overzicht Orderregelgegevens                        | nten <u>Z</u> ekerhed | len <u>A</u> fgifte |                     | aangemaakt. Alle gegevens<br>zijn gekopieerd uit het .csv<br>bestand.                                                                   |
| <b>Order</b><br>D <u>Tonen</u> ZA;869030;Diervoeder;01-10-2010                                                                                      |                       |                     | -                   | <ul> <li>U kunt altijd de orderregels<br/>openen om desgewenst<br/>gegevens aan te passen. Druk<br/>bionvoor op het wijzigen</li> </ul> |
| Order-<br>regel Naam product (code) Naam product (omschrijving)                                                                                     | Netto<br>hoeveelheid  | Eenheid             | Expw Status         | icoontje.                                                                                                    |
| 001 Melk Melk                                                                                                    | 9.999                 | kg                  | Onbekend            | (副音 🙈 🚜 Z G P                                                                                                    |
|                                                                                                    |                       |                     |                     |                                                                                                    |
| Copyright © 2008 Ministerie van Landbouw, Natuur en Voedselkwaliteit.<br>Alle rechten voorbehouden. Deze applicatie is auteursrechtelijk beschermd. |                       |                     |                     | <ul> <li>Door op het icoontje te<br/>klikken kunt u zelf een nieuwe<br/>orderregel aanmaken</li> </ul>                                  |

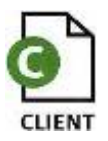

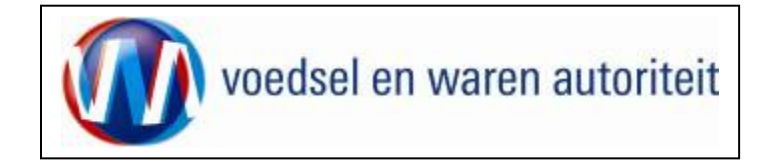

| Overzicht orderregel gegeven                                                                                                    | S                                                        |                               |         |                         |           |                                                                                                    |
|----------------------------------------------------------------------------------------------------|----------------------------------------------------------|-------------------------------|---------|-------------------------|-----------|----------------------------------------------------------------------------------------------------|
| Handelend namens                                                                                                    |                                                          |                               |         | Exportrol Exp           | porteur   |                                                                                                    |
| Overzicht     Order     Orderregel     Transport en overig     Documenten     Zekerheden     Afgifte       Overzicht Orderregelgegevens |                                                          |                               |         |                         |           | <ul> <li>Via de knoppen achter de orderregel kunt u:</li> <li>De orderregel openen,</li> </ul>                                         |
| Tonen ZA;869030;Diervoeder;01-10-20                                                                                                    | 10                                                       |                               |         |                         |           | verwijderen,                                                                                                    |
| Order-<br>regel Naam product (code)                                                                                                    | Naam product (omschrijving)<br>Melk                      | Netto<br>hoeveelheid<br>9.999 | Eenheid | Expw Status<br>Onbekend | 🛱 🚰 🚰 ZGP | De orderregel<br>kopiëren,                                                                                                    |
| Copyright © 2008 Ministerie van Landbouw, Nat<br>Alle rechten voorbehouden. Deze applicatie is au                                       | tuur en Voedselkwaliteit.<br>uteursrechtelijk beschermd. |                               |         |                         |           | Waarborgen op de orderregel bekijken,                                                                                                  |
| CDV0007F - Diervoeders (CDV) v1.1.0 - CleFr                                                                                             | amework v1.23.0                                          |                               |         |                         |           | Zekerheden opgeven                                                                                                    |
|                                                                                                    |                                                          |                               |         |                         |           | Grondstoffen opvoeren                                                                                                    |
|                                                                                                    |                                                          |                               |         |                         |           | Partij toevoegen                                                                                                    |
|                                                                                                    |                                                          |                               |         |                         |           | <ul> <li>Een orderregel kan ook met de<br/>hand worden aangemaakt. Druk<br/>dan op en een nieuwe<br/>orderregel verschijnt.</li> </ul> |
|                                                                                                    |                                                          |                               |         |                         |           |                                                                                                    |

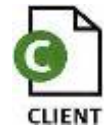

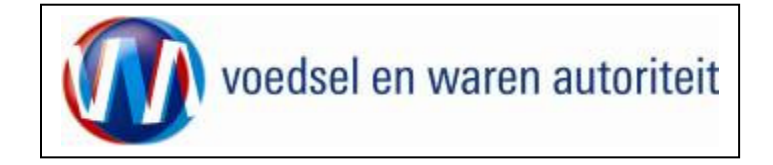

# Beheren Orderregelgegevens

| Handelend Exportrol Expo<br>namens                                             | Het veld orderregel wordt     automatisch gevuld.                                                       |
|--------------------------------------------------------------------------------|----------------------------------------------------------------------------------------------------|
| Overzicht Order Orderregel Transport en overig Documenten Zekerheden Afgifte   | Geef eventueel uw eigen<br>referentie op.                                                               |
| Order<br>Tonen ZA;869030;Diervoeder;01-10-2010                                 | Selecteer de erkenning uit de<br>lijst of geef zelf een<br>binnenlandse of buitelandse<br>erkenning op. |
| Orderregel * 001                                                               | Geef de naam van het product                                                                            |
| Uw referentie Erkenning binnenland                                             | op. Dit is de commercièle<br>productnaam die ook op het<br>certificaat komt.                            |
| Erkenning buitenland BR75949 Brazilië Opslaan Naam product * Melk Melk Opslaan | Selecteer de VWA productcode<br>uit de lijst                                                            |
| VWA productcode * Zuivel- mengvoeders en voedermiddelen                        | Geef de hoeveelheden en                                                                                 |
| Bruto hoeveelheid * 10.000 ,000                                                | eenheden aan                                                                                            |
| Netto hoeveelheid * 9.999 ,000                                                 | Indien er additionele                                                                                   |
| Eenheid * kg 💌                                                                 | erkenningen (aanvullende<br>erkenningen van leveranciers)                                               |
| Additionele Erkenningen                                                        | gebruikt worden kunnen deze                                                                             |
| Erkenningssoort Binnenlandse Erkenning Buitenlandse erkenning                  | toegevoegd worden door op                                                                               |
|                                                                                | те кіїккеп.                                                                                             |
|                                                                                |                                                                                                    |

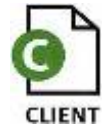

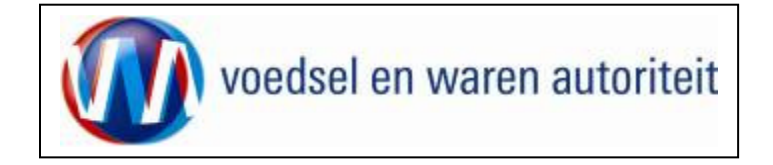

#### Controleren zekerheden orderregel

| Handelend<br>namens | r Ord <u>e</u> rregel <u>T</u> i | ransport en overig Docu                                      | menten Zek | erheden <u>A</u> fgifte                                           | Exportro | <ul> <li>Klik op het icoon   ∠ (zekerheden).</li> </ul>                                 |
|---------------------|----------------------------------|--------------------------------------------------------------|------------|-------------------------------------------------------------------|----------|-----------------------------------------------------------------------------------------|
| Controleer z        | ekerheden ord                    | erregel                                                      |            |                                                                   |          | orderregel en de waarborgen.                                                            |
| Orderregel          | Diervoeder;01-10-2010            |                                                              |            |                                                                   |          | Klik op om gedetalleerde informatie<br>over der order en/of orderregel te krijgen.      |
| Waarborgen          | <del>10000;</del> kg             |                                                              |            |                                                                   |          | wanneer onder het kopje 'zekerheden' op 'Ververs<br>waarborgen' is gedrukt.             |
| Indicatie           | Nummer                           | Eis                                                          | Status     | Toelichting                                                       |          |                                                                                         |
| D001                | 70251                            | De goederen zijn<br>geproduceerd in een<br>door de EU erkend | groen      | Exporteisspecificatie<br>70251 niet geborgd.<br>Dekkingset 1 niet |          | <ul> <li>klik op verbergen om de gedetailleerde<br/>informatie te verbergen.</li> </ul> |
| P002D001            | 70251                            | De goederen zijn<br>geproduceerd in een<br>door de EU erkend | groen      | Exporteisspecificatie<br>70251 niet geborgd.<br>Dekkingset 1 niet |          |                                                                                         |
| G001D001            | 70251                            | De goederen zijn<br>geproduceerd in een<br>door de EU erkend | ▲ groen    | Exporteisspecificatie<br>70251 niet geborgd.<br>Dekkingset 1 niet |          |                                                                                         |
| P001D001            | 70251                            | De goederen zijn<br>geproduceerd in een<br>door de EU erkend | groen      | Exporteisspecificatie<br>70251 niet geborgd.<br>Dekkingset 1 niet |          |                                                                                         |
| Terug               |                                  |                                                              |            |                                                                   |          |                                                                                         |

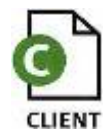

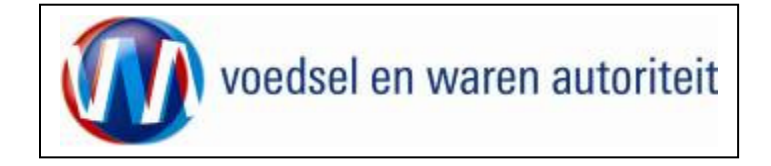

### Overzicht partijgegevens en Beheren partijgegevens

| Handelend     Demons                                                                                                    | aportrol jExporteur                                                                                                    |
|----------------------------------------------------------------------------------------------------|----------------------------------------------------------------------------------------------------|
| Qverzicht Orderregel Transport en overig Documenten Zekerheden Afgifte                                                                                                    | In dit scherm vindt u informatie over de<br>partijgegevens.                                                                     |
| Overzicht Partijgegevens                                                                                                    |                                                                                                    |
| Order                                                                                                    | Ga met de knop     Orderregel     terug     naar het overzicht van de order                                                     |
| (2A)869030(Derv066er)01/10/2010                                                                                                    |                                                                                                    |
| Orderregel                                                                                                    | <ul> <li>Klik op het icoon <sup>P</sup> Partij toevoegen</li> </ul>                                                             |
| Productiedatum/Bruto Netto<br>Partijnr Aantal Handelseenheid Productieperiodehoeveelheid hoeveelheid Eenheid Inspectie                                                                                            | Klik op      om gedetailleerde     informatie over de order op/of orderrogel to                                                 |
| 001 2 Levening 30-9-2010 5.000 4.999,999 kg Rotterdam                                                                                                    | krijgen.                                                                                                    |
| 1002  2  Levening  30-9-2010  5.000  4.999,999 kg Rotterdam                                                                                                    | <ul> <li>Klik op 📴 en maak een nieuwe partii aan</li> </ul>                                                                     |
| Cepyright @ 2008 Ministerie van Landboux, Natuur en Voedselkwaliteit.<br>Alle rechten voerbehouden. Daze applicatie is auteursrechtelijk beschernd.<br>CDV0018F - Diervoeders (CDV) v1.5.0 - CleFramevork v1.23.0 | <ul> <li>Of klik op een van de iconen naast de partij</li> <li>☑ De partij openen.</li> <li>☑ De partij verwijderen.</li> </ul> |
|                                                                                                    | De partij kopiëren.                                                                                                    |
|                                                                                                    |                                                                                                    |
|                                                                                                    |                                                                                                    |
|                                                                                                    |                                                                                                    |

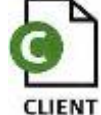

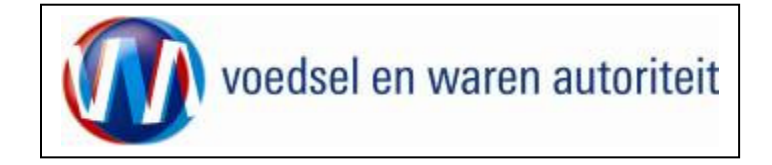

### Overzicht partijgegevens en Beheren partijgegevens

| C Handelend namens                                                                 | Exportrol Exporteur |                                                                                                    |
|------------------------------------------------------------------------------------|---------------------|----------------------------------------------------------------------------------------------------|
| Qverzicht Ordgrregel Transport en overig Documenten Zekerheden Afgifte             |                     | In dit scherm geeft u specifieke partij gegevens<br>op.                                                                                                    |
| Beheren partijgegevens                                                             |                     |                                                                                                    |
| Order<br>OInnen [2A;869030;Diervoeder;01-10-2010                                   | -                   | <ul> <li>Het partijnummer wordt automatisch<br/>gegenereerd</li> </ul>                                                                                                    |
| Orderregel                                                                         | -                   | <ul> <li>Bij uw referentie kunt u bijvoorbeeld een<br/>batchnummer opgeven.</li> </ul>                                                                                                    |
| Partijnr * 001<br>Uw referentie                                                    |                     | <ul> <li>Aantal betreft de hoeveelheid producten in de<br/>partij</li> </ul>                                                                                                    |
| Aantal * 2<br>Handelseenheid * Bags<br>Productiedatum (2009-2010) Productienerinde |                     | <ul> <li>Handelseenheid is een vrij tekstveld waar de<br/>manier van verpakken beschreven kan<br/>worden. (Bijvoorbeeld "Bags of 100kg")</li> </ul>                                                                                                    |
| Bruto hoeveelheid 5,000 , 999                                                      |                     | <ul> <li>Indien nodig kan de productie datum/periode<br/>opgegeven worden.</li> </ul>                                                                                                    |
| Eenheld * kg z<br>Inspectielocatie Rotterdam Opalaan                               |                     | <ul> <li>Bruto en Netto hoeveelheid kunnen<br/>opgegeven worden. Dit kan tot drie cijfers<br/>achter de komma.</li> </ul>                                                                                                    |
| Aanvullende exportgegevens<br>geen resultaten gevonden<br>Ogslaan Agnuleren        |                     | <ul> <li>De eenheid wordt overgenomen van de<br/>orderregel en kan niet aangepast worden.</li> <li>Indien de partij op een andere locatie<br/>geïnspecteerd moet worden dan de op order<br/>niveau opgegeven partij kan dit hier<br/>aangegeven worden.</li> </ul> |

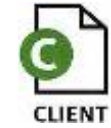

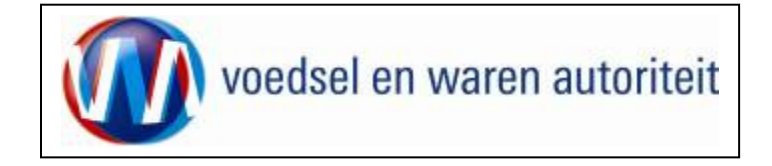

### Overzicht grondstofgegevens en Beheren grondstofgegevens

| 🔅 Handelend 📔 namens                                                                                                    |                                           |                               |               | Exportrol Exporteur             |  |                                                                                                    |
|----------------------------------------------------------------------------------------------------|-------------------------------------------|-------------------------------|---------------|---------------------------------|--|----------------------------------------------------------------------------------------------------|
| Overzicht     Orderregel     Transport en overig     Documenten     Zekerheden     Afgifte       Overzicht Orderregelgegevens |                                           |                               |               |                                 |  | In dit scherm vindt u informatie over de order, de orderregel en kunnen partijgegevens beheerd worden.                                                                                                |
| Order                                                                                                    |                                           |                               |               | -                               |  | Ga met de knop Orderregel terug<br>naar het overzicht van de order.                                                                                                    |
| Order-<br>regel Naam product (code) Naa<br>001 Melk Mel                                                                       | am product (omschrijving)<br>k            | Netto<br>hoeveelheid<br>9.999 | Eenheid<br>kg | Expw Status<br>Onbekend 🗹 🛅 🍋 🚰 |  | Klik op het icoon G (grondstoffen).                                                                                                    |
| Copyright © 2008 Ministerie van Landbouw, Natuur en '<br>Alle rechten voorbehouden. Deze applicatie is auteursre              | Voedselkwaliteit.<br>2chtelijk beschermd. |                               |               |                                 |  | <ul> <li>Klik op Tonen om gedetailleerde<br/>informatie over de order en/of orderregel te<br/>krijgen.</li> </ul>                                                                                     |
| CDV0007F - Diervoeders (CDV) v1.1.0 - CleFramewor                                                                             | k v1.23.0                                 |                               |               |                                 |  | • Klik op 📴 en maak een grondstof regel aan.                                                                                                    |
|                                                                                                    |                                           |                               |               |                                 |  | • Grondstoffen kunnen net als de orderregel en partij ook gevuld worden met behulp van een CSV file. Aangezien iedere grondstof opgegeven moet worden wordt aanbevolen hiervoor een CSV te gebruiken. |
|                                                                                                    |                                           |                               |               |                                 |  |                                                                                                    |

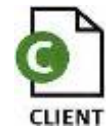

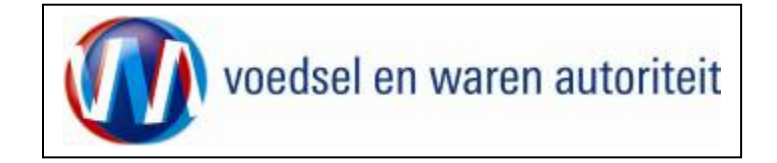

| C Handelend namens                                                                                                    | Exportrol Exporteur   | De gegevens die u hier invult hebben betrekking op de partij die deel uitmaakt van de orderregel.                                                                                                    |
|----------------------------------------------------------------------------------------------------|-----------------------|----------------------------------------------------------------------------------------------------|
| Qverzicht       Ogder       Ordgrregel       Transport en overig       Documenten       Zekerheden       Afgifte         Beheren grondstofgegevens       Order       Inneh [ZA;869030;Diervoeder;01-10-2010       Inneh [ZA;869030;Diervoeder;01-10-2010]         Orderregel       Inneh [DD1;2;Melk;10000;kg       Inneh [DD1;2;Melk;10000;kg] |                       | <ul> <li>Er moet aangegeven worden wat het<br/>erkenningsnummer van de leverancier van<br/>de grondstoffen is. Dit kan een binnenlandse<br/>erkenning zijn of een buitenlandse erkenning.</li> <li>Geef de grondstof en de productomschrijving<br/>op.</li> <li>De producent van de grondstof moet<br/>opgegeven worden ter controle bij door de<br/>inspectieinstantie</li> </ul> |
| Erkenning binnenland (0174 (Dierenexploitant anders dan erkend bedrijf)<br>Of<br>Erkenning buitenland  Grondstof * Toevoepmiddelen Productomschrijving 5 Calcium Producent * DSM Opslaan                                                                                                    | pslaan<br>m<br>pslaan | <ul> <li>Het kan voorkomen dat er voor de grondstoffen aanvullende exporteiskenmerken gevraagd worden. Deze worden gebruikt voor het controleren van eisen en dekkingen.</li> <li>Sla de gegevens op met de knop 'O<u>p</u>slaan'.</li> </ul>                                                                                                    |
| Aanvullende exportgegevens<br>geen resultaten gevonden         Exportels kenmerken<br>Diersoort *         RUND *         Herkomst_Grondstof * Nederland         Origine *         Nederland                                                                                                    |                       |                                                                                                    |

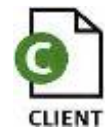

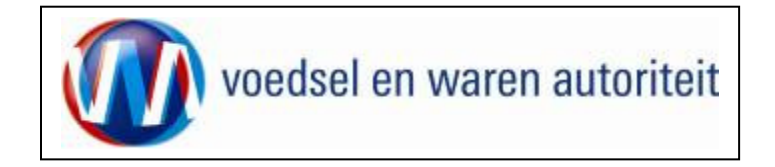

#### Beheren transport- en overige gegevens

| Landbaum, satiur en<br>Sluiten                                                                                                    |                                                                                                    |
|----------------------------------------------------------------------------------------------------|----------------------------------------------------------------------------------------------------|
| Handelend<br>namens       Cehave Landbouwbelang Voeders B.V. VEGHEL       Exportrol Exporteur       Items         gversicht       Order       Order ordgrregel       Transport en overige       Becheren transport- en overige gegevens         Order       Order       Order       Order       Order       Order         Discred [24;869030;Dierveeder;01:10:2010       Image: Comparison of the comparison of the comparison of t | <ul> <li>Onder de knop <u>Transport en overig</u><br/>kunnen transportgegevens ingevuld worden.</li> <li>Nb. De 'Verschepingsdatum' is gelijk aan de exportdatum</li> <li>Vul de 'Plaats van vertrek/laden in'.</li> <li>Klik op het  -teken om 'Soort transport',<br/>'Transportmiddel', 'Transport-ID', 'Laadeenheid-ID'</li> </ul>                                                                                                    |
| Scoret transport       Transport-ID       Laadeenheid-ID       Zegelnummer(s)         Luchtvervoer       IIIIIIIIIIIIIIIIIIIIIIIIIIIIIIIIIIII                                                                                                    | <ul> <li>en 'Zegelnummer(s)' in te vullen.</li> <li>Onder 'Soort Transport' kan uit een waardelijst het transporttype worden geselecteerd.</li> <li>Transportmiddel betreft bijvoorbeeld "By Vessel, By truck"</li> <li>Transport-ID betreft bijvoorbeeld het nummerbord of de naam van het schip</li> <li>Laadeenheid wordt gebruikt voor het containernummer</li> <li>Zegelnummer is bedoeld voor het zegelnummer dat on de container godaan wordt</li> </ul> |
|                                                                                                    | <ul> <li>Druk op 'Opslaan' om de transportgegevens op te slaan.</li> </ul>                                                                                                    |

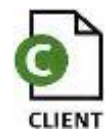

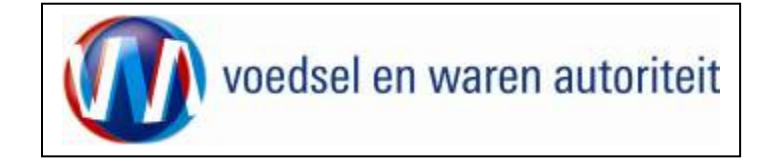

#### Controleren zekerheden

|                                                                                                    | <ul> <li>Als alle gegevens zijn ingevoerd klik dan op het</li> </ul>                                                                                                    |
|----------------------------------------------------------------------------------------------------|----------------------------------------------------------------------------------------------------|
| Bestand Bewerken Beeld Eavorieten Extra Help                                                                                                    | tabblad Zekerheden                                                                                                    |
| ↓ Vorige • → - ③ 🗿 🚰 ◎ Zoeken 📾 Favorieten ④ Media 🎯 🖏 • 🎒 🗃 📄 🎲 💐                                                                                                    | Ververs waarborgen om de status van de zending                                                                                                    |
| Adres 🕘 https://www.agro-export.nl/cdv/faces/cle0906f.xhtml                                                                                                    | te controleren. LET OP! Deze knop moet ingedrukt                                                                                                    |
| Overzicht     Order orderregel     Iransport en overig     Documenten     Zekerheden     Afgifte       Controleer zekerheden                                                        | <ul> <li>worden om de aanvraag beschikbaar te stellen aan de VWA voor inspectie.</li> <li>KLIK NA ELKE VERANDERING DIE U NU NOG MAAKT OP 'Ververs waarborgen' OM DE JUISTE</li> </ul> |
| Order  Tonen BR:2377352;Zuivel- mengvoeders en voedermiddelen;07-02-2012  Ververs waarborgen                                                                                        | INFORMATIE OP UW CERTIFICATEN TE<br>KRIJGEN.                                                                                                    |
| Waarborgen Vorige 1-4 van 54 Volgende 4                                                                                                    | Als niet aan een eis is voldaan dan wordt de 'Status' rood<br>De regels met status rood staan altijd bovenaan.                                                                        |
| Indicatie Nummer Eis Status Toelichting                                                                                                    |                                                                                                    |
| controle plaats te vinden 2128132 nog niet 2007.<br>Dekkingset 1 nog niet                                                                                                    | <ul> <li>U kunt vervolgens terug naar het scherm</li> </ul>                                                                                                    |
| D001 105248 Het product is niet aloranje Exporteisspecificatie<br>blootgesteld aan 105248 nog niet geborgd.<br>kruisbesmetting door v Dekkingset 1 nog niet v                       | 'Orderregel' om gegevens aan te passen of te verwijderen.                                                                                                    |
| D002 105246 Het product is direct in het bedrijf van oorsprong verpakt verpakt contact in bekingset 1 nog niet                                                                      | Daaropvolgend worden alle regels met status oranje                                                                                                    |
| D002     105243     De melk heeft een hittebehandeling ondergaan: pasteurisatie     oranje     Exporteisspecificatie       D002     Dekkingset 1 nog niet     Dekkingset 1 nog niet | getoond. Indien eisen op oranje vallen dient u altijd een inspectie aan te vragen middels de knop "Inspectie                                                                          |
| Inspectie aanvragen Beheren eigen exportzekerheden Uploaden inspectiedocument                                                                                                    | aanvragen".                                                                                                    |
| Copyright © 2008 Ministerie van Landbouw, Natuur en Voedselkwaliteit.<br>Alle rechten voorbehouden. Deze applicatie is auteursrechtelijk beschermd.                                 | Onder een inspectie worden ook document inspecties verstaan.                                                                                                    |
| CLE0908F - Diervoeders (CDV) v1.2.0 - CleFramework v1.24.0                                                                                                    | Zie pagina 32 Voor meer informatie over het aanvragen van een inspectie. Wanneer u een inspectie aanvraagt                                                                            |
| Cereed                                                                                                    | wordt automatisch de "                                                                                                    |

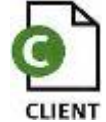

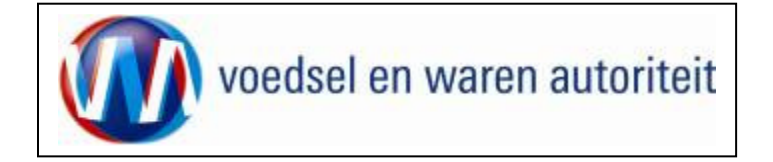

#### Uploaden inspectiedocument

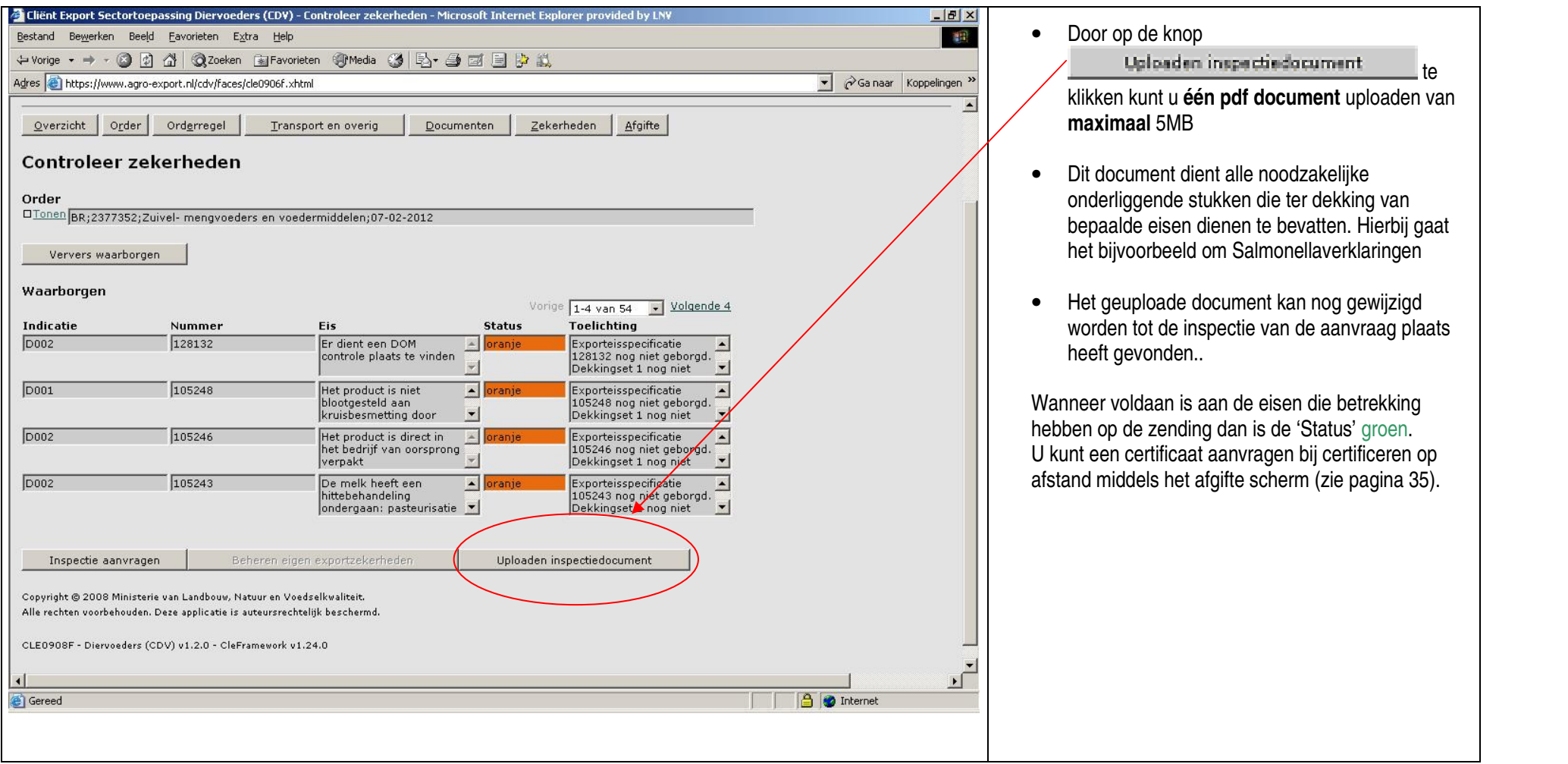

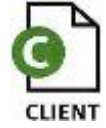

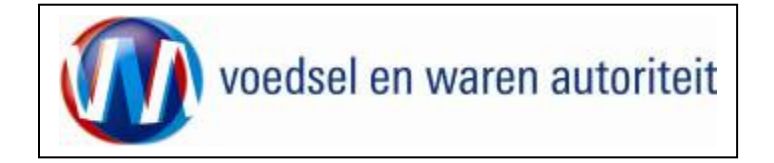

#### **Aanvragen Inspectie**

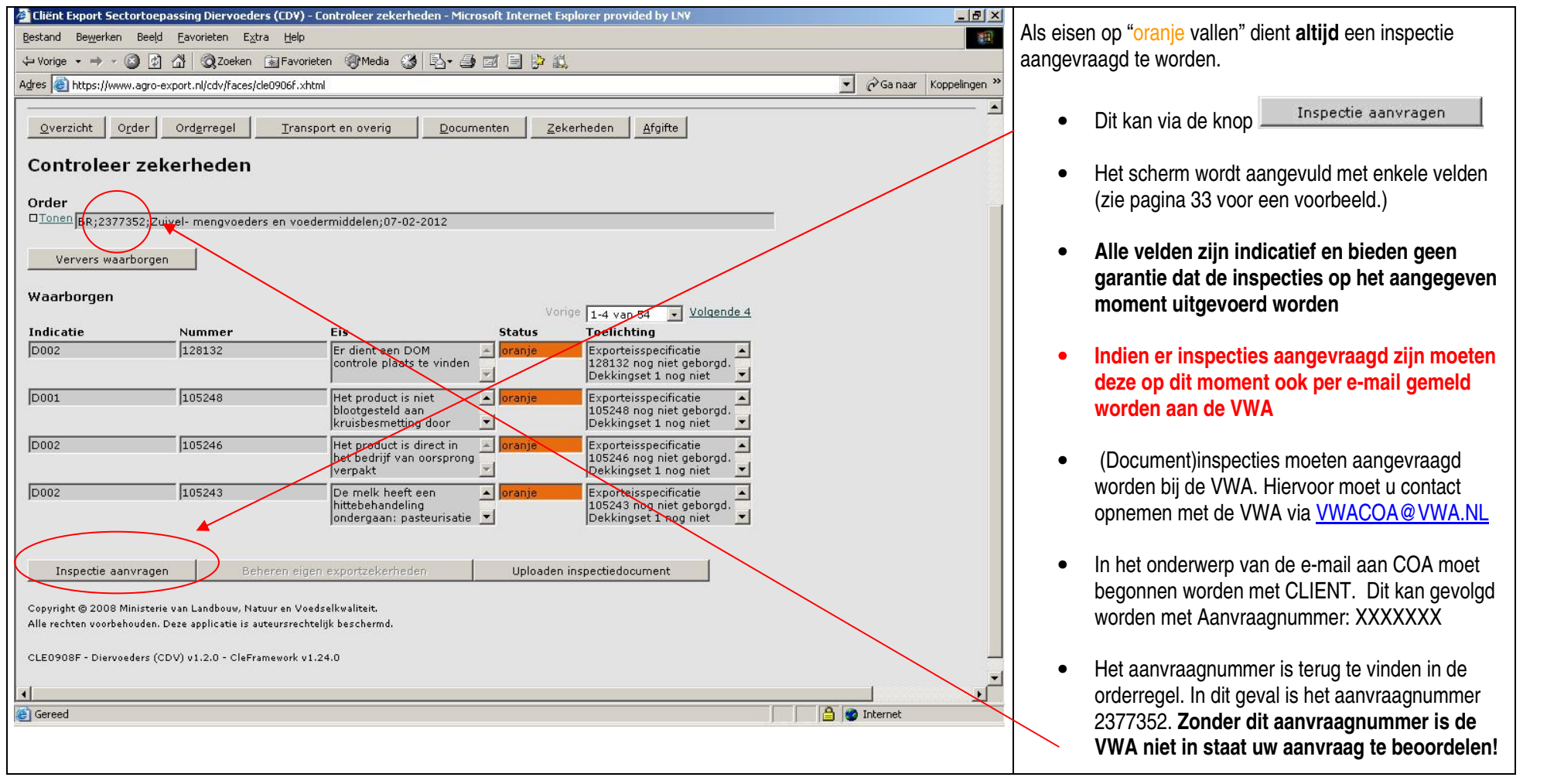

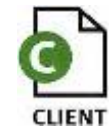

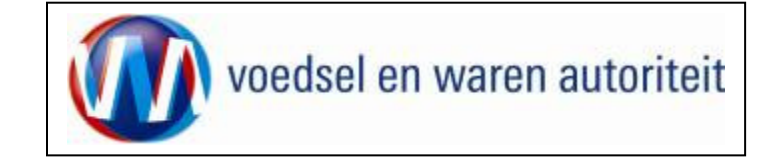

| Aanvragen inspectie         Uitvoeringsdatum inspectie(s)       02-03-2011         Inspectietijdstip vanaf       Inspectietijdstip tot         Naam contactpersoon | <ul> <li>Aanvullend dient ook in de e-mail aangegeven te<br/>worden of, en hoeveel, gewaarmerkte kopieën<br/>van de certificaten gewenst zijn.</li> </ul> |  |
|----------------------------------------------------------------------------------------------------|----------------------------------------------------------------------------------------------------|--|
|                                                                                                    |                                                                                                    |  |
|                                                                                                    |                                                                                                    |  |
|                                                                                                    |                                                                                                    |  |
|                                                                                                    |                                                                                                    |  |

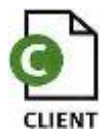

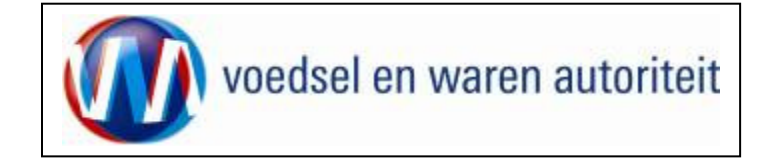

#### Selecteren Exportdocumenten en bekijken voorbeeldcertificaat

| And thereas, nations on Venetical State                                                                                                    |                     | <ul> <li>Ga via de kn<br/>Selecteren E</li> </ul>                                                                                                    | op <u>poumenten</u> naar het scherm<br>xportdocumenten                                                                                                    |
|----------------------------------------------------------------------------------------------------|---------------------|----------------------------------------------------------------------------------------------------|----------------------------------------------------------------------------------------------------|
| Handelend         Order         Order         Dimen ZA;869030;Diervoeder;01-10-2010         Verstrekkingswijze Centraal         Verzendinformatie:         Verzending *                                                                                                    | Exportrol Exporteur | <ul> <li>In dit scherm<br/>waar de doct</li> <li>De VWA hee<br/>centraal afge<br/>via Normale<br/>altijd naar he</li> <li>Een van de h<br/>voor het tone</li> </ul> | a kan aangegeven worden hoe en<br>umenten ontvangen kunnen worden.<br>eft als beleidslijn dat alle documenten<br>egeven worden en momenteel alleen<br>postzending verstuurd worden en<br>etzelfde adres gestuurd worden,<br>belangrijkste knoppen in dit scherm is<br>en van een voorbeeld van het |
| Type postverzending *                                                                                                    |                     | certificaat. K<br>bekijken.                                                                                                    | lik op 💿 om het voorbeeld te                                                                                                    |
| Soort expertdocument     Aantal<br>kopieën Taal       Im Veterinair certificaat     2       Opslgan     Agnuleren       Cepyright © 2008 Ministeria van Landbouw, Natuur en Voedsellovaliteit.       Alle rechtes voarbehouden. Deze applicatie is auteursrechtelijk beschermé. |                     |                                                                                                    |                                                                                                    |
| CLE0924F - Diervoeders (CDV) v1.1.0 - CleFramework v1.23.0                                                                                                    |                     |                                                                                                    |                                                                                                    |

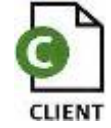

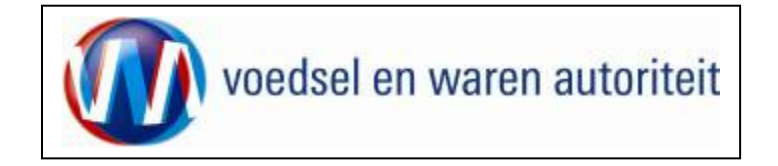

#### Aanvragen afgifte exportdocumenten

| landbouw, natuur en<br>voedselkwaliteit                                                                                                    | <ul> <li>Als de inspectie door de VWA geresulteerd<br/>heeft in een goedkeuring van de aanvraag (<br/>alle eisen "vallen groen" kan het document</li> </ul> |
|----------------------------------------------------------------------------------------------------|----------------------------------------------------------------------------------------------------|
| Aandelend hamens  Voedsel en Waren Autoriteit DEN HAAG                                                                                                    | aangevraagd worden.                                                                                                    |
| Overzicht       Order       Orderregel       Transport en overig       Documenten       Zekerheden       Afgifte         Aanvragen afgifte exportdocumenten       Order       Order       Order       Order       Order | Ga via het tabblad <u>Afgifte</u> naar     Aanvragen afgifte documenten                                                                                     |
| Tonen US;864579;Ajania pacifica;16-08-2010 Soort verklaring Fytosanitair reëxport certificaat model 20                                                                                                    | Controleer eerst of alle verplichte en<br>keuzevelden/-teksten correct zijn ingesteld!                                                                      |
| Aanvragen afgifte documenten     Naar overzicht     Terug       Ontbrekende verplichte gegevens     Af te drukken keuzevelden     Af te drukken verklaringsteksten       Zending     Naar ordergegevens                 | Ga na of er verplichte gegevens ontbreken door<br>het tabblad                                                                                               |
| Consignee Exporteur                                                                                                    | kiezen. Voor verzoek certificaten moet u altijd<br>naar dit tabblad gaan!                                                                                   |
| Certificaat TOON_EXPORTEUR Naar af te drukken keuzevelden Cogviger & 2008 Ministerie van Landbouw, Notuur en Voedselvwalitete. Alle ee men woordenouden. Deze aarolikede is auseurs ee melik dest rearned.              |                                                                                                    |
|                                                                                                    |                                                                                                    |
|                                                                                                    |                                                                                                    |
|                                                                                                    |                                                                                                    |

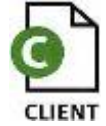

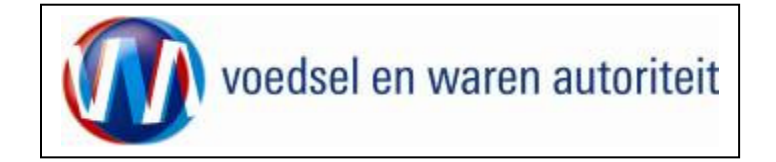

#### Af te drukken keuzevelden

| →Tonen GE;1625606;Visvoeder;05-11-2010                                                                                                    |                                                                                                    |
|----------------------------------------------------------------------------------------------------|----------------------------------------------------------------------------------------------------|
| Soort verklaring Veterinair certificaat 💌 🗟                                                                                                    | <ul> <li>In het tabblad</li> <li>Af te drukken keuzevelden</li> </ul>                                                                                                    |
| Aanvragen afgifte documenten       Kopieer zending naar sector       Naar overzicht       Terug         Ontbrekende verplichte gegevens       Af te drukken keuzevelden       Af te drukken verklaringsteksten         Harmonised System-code (HS-4) | <ul> <li>Af te drukken keuzevelden<br/>kunt u, d.m.v. een vinkje, aangeven<br/>welke velden afgedrukt moeten<br/>worden op het certificaat.<br/>Deze velden zijn gevuld in het de<br/>eerdere schermen.</li> <li>LET OP! Voor verzoekcertificaten<br/>moet u aangeven of u het adres<br/>van de producent op het<br/>certificaat wenst te tonen of niet!<br/>Dit moet ALTIJD ingevuld<br/>worden. Doet u dit niet, dan<br/>worden de ordergegevens niet op<br/>het certificaat getoond.</li> <li>Om instellingen te bewaren dient u<br/>altijd af te sluiten met 'Opslaan'.</li> </ul> |
| P Bepaald het tonen van het adres op het certificaat Ja                                                                                                    |                                                                                                    |
| Opslaan Annuleren                                                                                                    | Nb. Het is niet zo dat er voor elk<br>certificaat keuzevelden beschikbaar zijn.                                                                                                    |

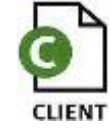

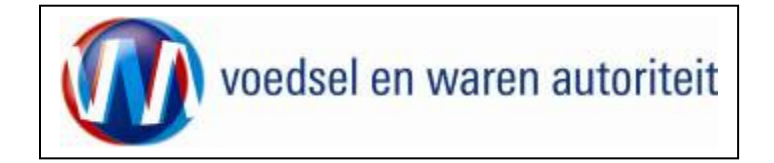

### Af te drukken verklaringsteksten

| Tanan                                     |                                                                                                    |                                                                                                    |
|-------------------------------------------|----------------------------------------------------------------------------------------------------|----------------------------------------------------------------------------------------------------|
| → Torien  GE;1625606;Visvoeder;05-11-2010 |                                                                                                    |                                                                                                    |
| Soort verklaring Veterinair certificaat 💌 |                                                                                                    | In het tabblad     Af te drukken verklaringsteksten                                                                       |
| Aanvragen afgifte documenten Kopieer      | kunt u op zending, orderregel en<br>grondstofniveau, d.m.v. een vinkje,<br>aangeven welke velden afgedrukt moeten                                                                                       |                                                                                                    |
| Ontbrekende verplichte gegevens Af te     | drukken keuzevelden Af te drukken verklaringsteksten                                                                                                    | worden op het certificaat.                                                                                                |
| Verklaring                                | Tekst                                                                                                    | <ul> <li>Ook deze gegevens dient u op te slaan<br/>m.b.v. de knop 'Opslaan' (niet zichtbaar op</li> </ul>                 |
| CDV- dioxine                              | The product mentioned in the certificate meets the requirements laid down<br>in EU Commission decisions concerning protective measures regarding<br>dioxins and is therefore fit for animal consumption | de schermafdruk!).                                                                                                    |
| CDV-erkend bedrijf                        | The production plant, which is approved for the local market as well as for export, is under supervision of the competent authority in the country of origin                                            | Het is mogelijk dat niet voor elk certificaat extra verklaringsteksten beschikbaar zijn.                                  |
| CDV-microbiologische nomen                | The random collected sample of the end product complies with the following standards, which is confirmed by the result of regular routine investigations conducted in the official laboratory,          | Het is niet mogelijk om verplichtte<br>verklaringsteksten "uit" te zetten. Er<br>kunnen alleen teksten toegevoegd worden. |
| CDV-nieuwe verpakking                     | Als er extra teksten toegevoegd worden is het<br>mogelijk dat er opnieuw een inspectie gedaan                                                                                                    |                                                                                                    |
| Opslaan Annuleren Alles (de-) se          | moet worden. Let hier dus goed op.                                                                                                    |                                                                                                    |
|                                           |                                                                                                    |                                                                                                    |
|                                           |                                                                                                    |                                                                                                    |

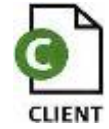

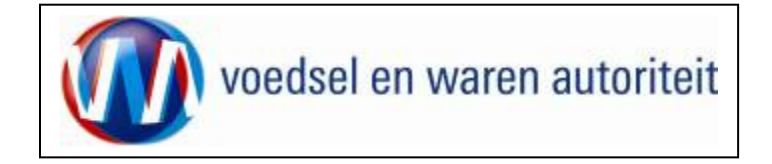

### Aanvragen afgifte documenten

| Handelend namens Mondral on Warran Autoritait IS-CRAVENHACE                                                                                                    |                                                                                                    |
|----------------------------------------------------------------------------------------------------|----------------------------------------------------------------------------------------------------|
| Overzicht     Order     Orderregel     Iransport en overig     Documenten     Zekerheden     Afgifte                                                                                                    | Wanneer alle eisen op groen vallen klikt u op de knop     Aanvragen afgifte documenten                                               |
| Aanvragen afgifte exportdocumenten                                                                                                    | (mogelijk dient u eerst nog een keer op "ververs<br>waarborgen" te klikken op het "zekerheden" scherm)                               |
| Order<br>→Tonen GE;1625606;Visvoeder;05-11-2010                                                                                                    | <ul> <li>Klik op de knop 'A<u>k</u>koord', wanneer u akkoord gaat<br/>met de voorwaarden genoemd in de disclaimer.</li> </ul>        |
| Soort verklaning       Veterinair certificaat       Image: Certificaat       Image: Certificaat       Image: | <ul> <li>Klik op de knop 'Niet akkoord', wanneer u niet<br/>akkoord gaat met de voorwaarden genoemd in de<br/>disclaimer.</li> </ul> |
| Disclaimer<br>Hierbij ga ik akkeerd met de voorwaarden.                                                                                                    |                                                                                                    |
| Akkoord Niet akkoord                                                                                                    |                                                                                                    |
|                                                                                                    |                                                                                                    |
|                                                                                                    |                                                                                                    |

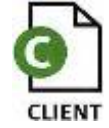

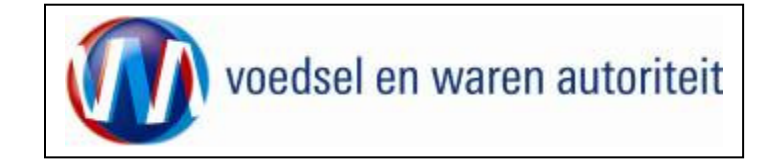

#### Afdrukken

| Afdrukken                                                                                                    |                                                                         |                                                                                                    |
|----------------------------------------------------------------------------------------------------|-------------------------------------------------------------------------|----------------------------------------------------------------------------------------------------|
| Afdrukken         Printer         Naam:       hp deskjet 940c         Status:       Gereed         Type:       hp deskjet 940c         Afdrukbereik          O Alle          Huidige weergave       Huidige pagina         Pagina's 1       Subset:         Subset:       Alle pagina's in bereik         Pagina-afhandeling       Egemplaren:         Egemplaren:       1         Pagina-schalen:       Geen | Eigenschappen<br>Opmerkingen en formulieren:<br>Document en markeringen | <ul> <li>In het scherm 'Aanvragen afgifte exportdocumenten'<br/>kan een afdrukvoorbeeld geopend worden om te<br/>bekijken wat er uiteindelijk op het certificaat wordt<br/>afgedrukt. Het is aan te raden om dit afdrukvoorbeeld<br/>altijd goed te controleren of het certificaat volledig is.</li> <li>Gebruik totdat de volledige zending "groen valt"<br/>alleen de functie 'Afdrukvoorbeeld'.</li> <li>Nadat 'Akkoord' gegeven is wordt automatisch een<br/>afdrukvoorbeeld geopend voor het printen.</li> <li>Denk bij het afdrukken om de volgende instellingen:</li> <li>'Pagina-schalen' instellen op <geen>.</geen></li> <li>Uitschakelen van 'Automatisch roteren en<br/>centreren'.</li> </ul> |
| Papierbron op basis van <u>p</u> aginagrootte PDF-bestand                                                                                                    |                                                                         | <ul> <li>Uitschakelen 'Papierbron op basis van<br/>paginagrootte PDF-bestand'</li> </ul>                                                                                                    |
| ✓ Naar bestand afdrukkeni          Afdruktips       Geavangeerd                                                                                                    |                                                                         | <ul> <li>Bij certificaten met bijlagen voor partijen of<br/>bijschrijvingen kan het beste de optie sorteren<br/>aangezet worden, zodat men niet een certificaat<br/>én een blanco om en om in de printer hoeft te<br/>leggen.</li> </ul>                                                                                                    |

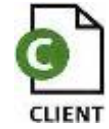

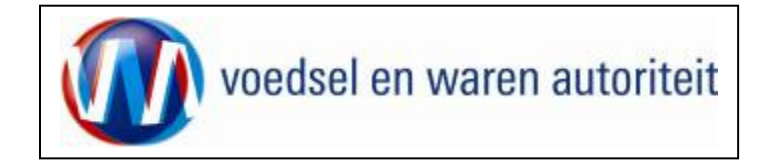

#### Overzicht aanvragen

| 🚰 Cliënt Export Sectortoepassing Consumptief en Eindmateriaal (CCE) - Startscherm - Microsoft Internet Explorer provided by LNV W 📃 🗗 🗶                 |                                                                         |
|----------------------------------------------------------------------------------------------------|-------------------------------------------------------------------------|
| Bestand Bewerken Beeld Favorieten Extra Help  🦉                                                                                                    |                                                                         |
| 😮 Vorige 🔹 😒 🔺 😰 🏠 🔑 Zoeken 😒 Favorieten 🥙 😥 - 😓 🕅 - 📮                                                                                                  |                                                                         |
| Adres 🐑 http://dbr/1003s.dbr.agro.nl/cce/Faces/de0902f.xhtml 🔽 🔁 Ga naar Koppelingen 🎽                                                                  | <ul> <li>Ga voor een overzicht van de bestaande aanvragen</li> </ul>    |
| Landbouw, natuur en Duiter                                                                                                    | van de exporteur via het <u>Startscherm</u> naar<br>Overzicht aanvragen |
| Handelend namens Voedsel en Waren Autoriteit DEN HAAG                                                                                                   |                                                                         |
| BIN     Gegevens     Naam: Voedsel en Waren Autoriteit       KvKnr     8678       Vestiging                                                             |                                                                         |
| Exportrol Exporteur •                                                                                                    |                                                                         |
| Noafdreenu<br>Nieuwe aanvraag                                                                                                    |                                                                         |
|                                                                                                    |                                                                         |
| Beheren bedrijfsgegevens                                                                                                    |                                                                         |
| Raadplegen eisen & dekkingen                                                                                                    |                                                                         |
| Copyright () 2020 Friedman trans Landsman, Nacaur on Nodellane Italian.<br>Alle entres involvemades. Dese assistante la astaur ser traille ast control. |                                                                         |
| C128301F-Consumative of Bindhase Real (CCE) vol. 1.2 -CE-Framework vol. 17.1                                                                            |                                                                         |
|                                                                                                    |                                                                         |
|                                                                                                    |                                                                         |
|                                                                                                    |                                                                         |
|                                                                                                    |                                                                         |
|                                                                                                    |                                                                         |

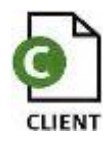

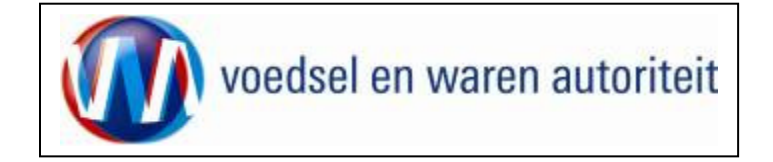

| A Dist Lowest Control Control on Endowstania (JEE). Downick assurance. Minered Tatanak Endowstania (Jee)                                                                                                    |                                                                                                    |
|----------------------------------------------------------------------------------------------------|----------------------------------------------------------------------------------------------------|
| Creater CAPOC Sector Corposition Consumption For Landing Corp Over activity agent - Interson Concernence Capouréer provinceu                                                                                                    |                                                                                                    |
|                                                                                                    | In dit zoekscherm kunnen bestaande aanvragen opgezocht                                                                                                    |
|                                                                                                    |                                                                                                    |
|                                                                                                    | worden d.m.v. zoekcriteria, b.v. de status van de aanvraag.                                                                                                    |
| Adres (*) http://dot/1003.dut.agro.nl/cceffaces/de001f.shtml     Image: Image: Imag | <ul> <li>Klik op de knop <u>Zoeken</u> om de zoekvraag uit te voeren.</li> <li>Als alle velden leeg gelaten zijn krijgt men een overzicht van alle aanvragen.</li> <li>Vanuit dit scherm kunt u ook verder gaan met de invoer van een nieuwe aanvraag d.m.v. de knop</li> </ul> |
| Status                                                                                                    | <u>N</u> ieuwe aanvraag                                                                                                    |
| Statusdatum 🔤 (DD-MM-JJJJ)                                                                                                    | ·                                                                                                    |
| Zoeken Wissen Nieuwe aanvraag                                                                                                    |                                                                                                    |
|                                                                                                    |                                                                                                    |
| Complete B 2021 Historice was Landback, Nous are involutionalized.                                                                                                    |                                                                                                    |
| Alle de Ketstoorde Holdels. Die saturiset es anges de Kelle geschend.         CL80017 - Congarage de Bistrazonas (CDI) vi.12 - Celfandeson vi.17.1                                                                                                    |                                                                                                    |

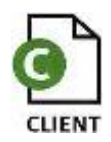

| voedsel en waren autoriteit |  |
|-----------------------------|--|
|-----------------------------|--|

| 🛞 Handel            | end namens 🕅       | /oedsel en Wa    | ren Autoriteit '  | S-GR4 | VENHAGE             |              |           | Exportrol Export | eur        | Starts | cherm    |          | • | In het voorbeeld is gezocht op alle                                                                                                    |
|---------------------|--------------------|------------------|-------------------|-------|---------------------|--------------|-----------|------------------|------------|--------|----------|----------|---|----------------------------------------------------------------------------------------------------|
| Nieuwe zo           | ekopdracht         | <u>N</u> ie      | uwe aanvraag      |       |                     |              |           |                  |            |        |          |          |   | aanvragen.                                                                                                    |
| Aanvraag-<br>nummer | Aanvraag-<br>datum | Export-<br>datum | Uw-<br>referentie | Land  | Consignee           | Product      | Status    | Status-<br>datum | Expw stat  | 15     |          |          | • | De resultaten zijn hierna te sorteren door                                                                                                    |
| 1649540             | 04-11-2010         | 24-11-2010       | uw referentie     | PE    | Unilever Russia & B | Zuivel- meng | Gewijzigd | 05-11-2010       | Onbekend   | - e    | 🔁 🗟      | A 🍋      |   | middel van de vetgedrukte kolom titels                                                                                                    |
| 1633287             | 02-11-2010         | 05-11-2010       | rewrergwe         | PE    | meat kade buitenla  | Zuivel- meng | Gewijzigd | 02-11-2010       | Onbekend   | 2      | Pa 🗟     | A 🍋      |   | (bijvoorbeeld klik op ' <u>Statusdatum'</u> )                                                                                                    |
| 1630874             | 02-11-2010         | 05-11-2010       | mijn referent     | PE    | Hunan Teijsen Casi  | Zuivel- meng | Gewijzigd | 02-11-2010       | Onbekend   |        | 🔁 🗟      | ĕ¥ ≜     |   |                                                                                                    |
| 1627137             | 01-11-2010         | 20-11-2010       | foutmelding       | GE    | meat kade buitenla  | Visvoeder    | Gewijzigd | 05-11-2010       | Onbekend   | - e    | 🐴 📬      | A 🎽      | • | Afnankelijk van de status zijn er een aantal                                                                                                    |
| 1626471             | 01-11-2010         | 20-11-2010       | test ip           | GE    | meat kade buitenla  | Visvoeder    | Gewijzigd | 05-11-2010       | Onbekend   | - ei   | 🔁 🗟      | A 🎽      |   |                                                                                                    |
| 1626435             | 01-11-2010         | 21-11-2010       | test ip           | GE    | meat kade buitenla  | Visvoeder    | Gewijzigd | 05-11-2010       | Onbekend   | - ei   | 6        | 🗳 🔺      |   | knoppen 🧧 📹 🔯 🤗 . (zie inleiding)                                                                                                    |
| 1625606             | 01-11-2010         | 05-11-2010       | 2010/11           | GE    | Sherida             | Visvoeder    | Gewijzigd | 01-11-2010       | Akkoord    | 🗾 🗃    | <b>6</b> | A 🍋      |   |                                                                                                    |
| 1622215             | 29-10-2010         | 31-10-2010       | ordernr. 300      | AL    | Anneke Denemarke    | Visvoeder    | Verlopen  | 29-10-2010       | Niet akkoo | rd 📑   | 66       | <u>۵</u> | • | Met de knop Bestand opslaan kan                                                                                                    |
| 1620634             | 29-10-2010         | 29-10-2010       | erdsdfsdf         | AL    | Lee Shu Internation | Visvoeder    | Verlopen  | 29-10-2010       | Onbekend   | - e    | 66       | <u>۵</u> |   | het overzicht in diverse formats opgeslagen                                                                                                    |
|                     |                    |                  |                   |       |                     |              |           |                  |            |        |          |          |   | worden.                                                                                                    |
|                     |                    |                  |                   |       |                     |              |           |                  |            |        |          |          |   |                                                                                                    |
|                     |                    |                  |                   |       |                     |              |           |                  |            |        |          |          | • | Met de knop <u>Nieuwe aanvraag</u><br>kan een nieuwe aanvraag gemaakt worden<br>(zelfde functionaliteit als de knop 'Nieuwe<br>aanvraag' op het Startscherm). |

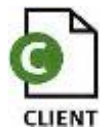

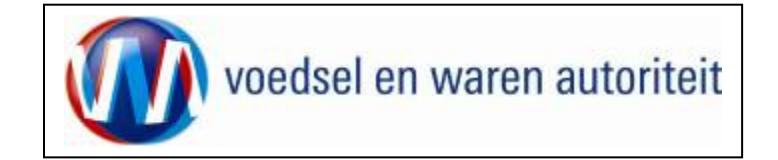

| Kopiëren aanvraag                                          |                                                                                                    |
|------------------------------------------------------------|----------------------------------------------------------------------------------------------------|
| landbouw, natuur en<br>voedselkwaliteit                    | <ul> <li>Als vanuit het overzichtsscherm op het icoon is<br/>gedrukt om een aanvraag te kopiëren opent het<br/>hiernaast afgebeelde scherm.</li> </ul> |
| Handelend namens Voedsel en Waren Autoriteit 'S-GRAVENHAGE | Het is verplicht om bij de gekopieerde aanvraag een<br>nieuwe exportdatum in te voeren.                                                                |
| Kopieer aanvraag                                           | <ul> <li>Er is de mogelijkheid om de aanvraag met of zonder<br/>orderregels te kopiëren</li> </ul>                                                     |
| Exportdatum *                                              | <ul> <li>Klik <u>'O</u>K' om de aanvraag te kopiëren of <u>'A</u>nnuleren'</li> </ul>                                                                  |
| Kopiëren:                                                  | aanvragen.                                                                                                    |
| Orderregel 🗸                                               |                                                                                                    |
| Orderregel hoeveelheden 🔽                                  |                                                                                                    |
| Exporteiskenmerken 🔽                                       |                                                                                                    |
| Aanvullende exportgegevens 🔽                               |                                                                                                    |
| Optionele verklaringsteksten 🔽                             |                                                                                                    |
| Transportgegevens 🔽                                        |                                                                                                    |
| <u>O</u> K <u>Annuleren</u>                                |                                                                                                    |
| *= Verplicht in te vullen veld                             |                                                                                                    |

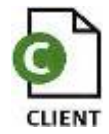

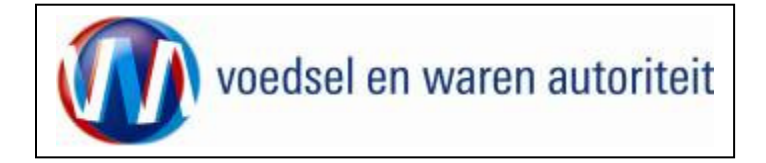

| Qverzicht Order Orderre             | gel ] [ <u>T</u> ransport en overig] [ <u>D</u> o | cumenten Zekerheden Afgifte                                                           | De aanvraag is gekopieerd                         |
|-------------------------------------|---------------------------------------------------|---------------------------------------------------------------------------------------|---------------------------------------------------|
| Beheren Ordergegeven                | 5                                                 |                                                                                       | Er is een nieuw uniek aanvraagnummer gegenereerd. |
| Order<br>→Tonen CE;1655705;Vsvoeder | ;24-11-2010                                       |                                                                                       |                                                   |
| Uw referentie                       | 2010/11                                           |                                                                                       |                                                   |
| Exporteur                           |                                                   | Fish Export Ltd 45 Main Street CITY Opslaan EXPORT COUNTRY                            |                                                   |
| Consignee                           | SERVISEXPO                                        | SERVISEXPO<br>KASHIRSKOE SH., D. 12, STR. 1<br>GEORGIE                                |                                                   |
| Opslaglocatie                       | 1                                                 | <ul> <li>Prinses Beatrixlaan 2</li> <li>2595AL Den Haag</li> <li>Nederland</li> </ul> |                                                   |
| Nadere aanduiding opslaglocatie     | 8                                                 |                                                                                       |                                                   |

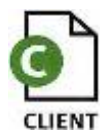

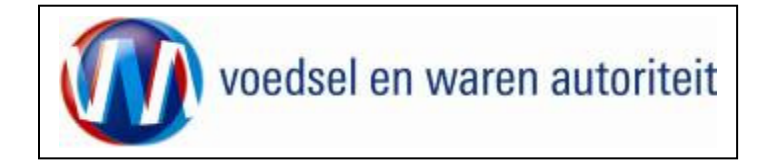

#### Raadplegen eisen en dekkingen 🚈 Cliënt Export Sectortoepassing Consumptief en Eindmateriaal (CCE) - Startscherm - Microsoft Internet Explo \_ 8 × Bestand Bewerken Beeld Favorieten Extra Help Terug in het <u>Startscherm</u> 😋 Vorige 🔹 🕘 🖌 😰 🐔 🔎 Zoeken 👷 Favorieten \, 🙆 😪 🍃 🐨 🗸 kan naar ٠ 💌 序 Ga naar 🛛 Koppelingen 🏾 🐣 Adres 🛃 http://dbr1003s.dbr.agro.nl/cce/faces/cle0902f.xhtml Raadplegen eisen & dekkingen Sluiten gegaan worden. Handelend namens Voedsel en Waren Autoriteit DEN HAAG Exportrol Exporteur Startscherm Gegevens Naam: Voedsel en Waren Autoriteit Adres: Prinses Beatrixlaan 2 Tel: 070-4484848 BIN \* KvKnr 8678 -Vestiging 🗌 Exportrol Exporteur Hoofdmenu <u>N</u>ieuwe aanvraag Overzicht aanvragen Oyerzicht inspectieaanvragen Beheren bedrijfsgegevens <u>R</u>aadplegen eisen & dekkingen Convelor: 2 2008 Ministerie van Landbouw, Nacuur en Voedse Alle recitten voorgehoppen of the conv THE DESC DE CLB0901F - Consumacief en Eindmaceriaal (CCE) v1.1.2 - CleFramework v1.17.1

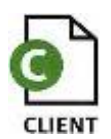

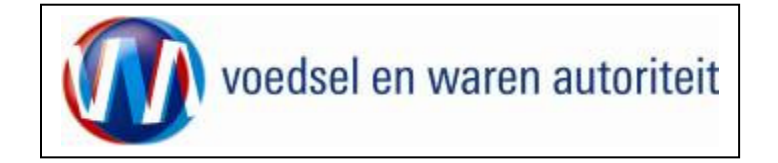

| Raadplegen eis                                                         | sen/dekkingen                                                                                                    |                                                                                                    |
|------------------------------------------------------------------------|----------------------------------------------------------------------------------------------------|----------------------------------------------------------------------------------------------------|
| Sector *<br>Peildatum *<br>Bestemmingsland *<br>Eis *<br>Verzoeknummer | Diervoeders       ▼         05-11-2010       (DD-MM-JJJJ)         GE (Georgië)       ■         PV 10000002 Visvoeder       ■         10000002       ■ | <ul> <li>In het scherm 'Raadplegen eisen/dekkingen' kunnen de exporteisen opgezocht worden.</li> <li>Op grond van diverse parameters kan gezocht worden.</li> <li>Vul bij sector "Diervoeders" in</li> <li>Vul bij 'Peildatum' de datum van de beoogde export</li> </ul> |
| Memo                                                                   | Visvoeder                                                                                                    | <ul> <li>in.</li> <li>Vul de gewenste bestemming in.</li> </ul>                                                                                                    |
| Product                                                                | Visvoeder (DIERVOEDER) Visvoeder                                                                                                    | <ul> <li>Alle beschikbare certificaten voor de gekozen<br/>land/product combinatie worden getoond bij "Eis"</li> </ul>                                                                                                    |
| →Geavanceerd zoe                                                       | <u>ken</u>                                                                                                    |                                                                                                    |
| Uitvoer *<br>Toon resultaten                                           | RAPPORT EISEN EN DEKKINGEN                                                                                                    |                                                                                                    |

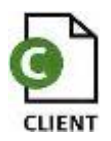

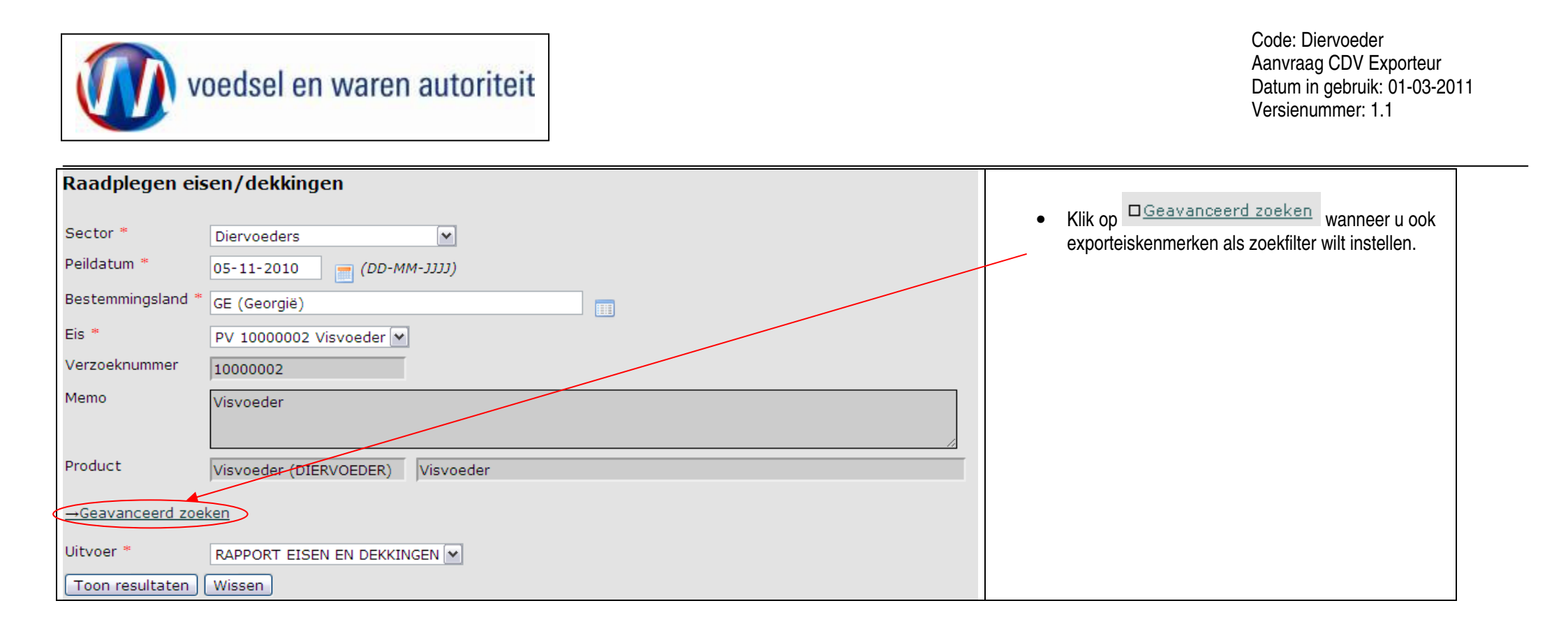

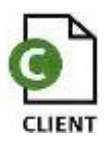

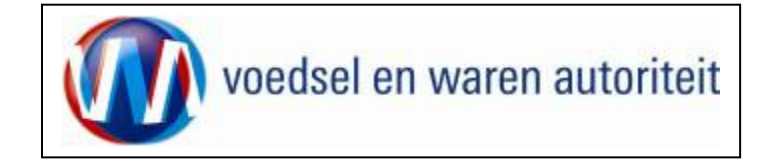

| Raadplegen eisen/dekkingen                                                                                                    | De uitvoer van de resultaten kan als XML-bericht of als                                                                                                    |
|----------------------------------------------------------------------------------------------------|----------------------------------------------------------------------------------------------------|
| Sector *       Diervoeders         Peildatum *       05-11-2010         05-11-2010       (DD-MM-JJJJJ)         Bestemmingsland *       GE (Georgië)         Eis *       PV 10000002 Visvoeder         Verzoeknummer       1000002         Memo       Visvoeder | <ul> <li>PDF-bestand plaatsvinden.</li> <li>Voor een PDF-bestand kies <rapport eisen<br="">EN DEKKINGEN&gt;.</rapport></li> <li>Selecteer de gewenste Uitvoer en klik op<br/>Toon resultaten</li> </ul> |
| Product Visvoeder (DIERVOEDER) Visvoeder<br>→Geavanceerd zoeken<br>Uitvoer * RAPPORT EISEN EN DEKKINGEN ▼<br>Toon resultaten Wissen                                                                                                    |                                                                                                    |

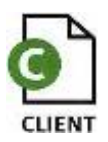

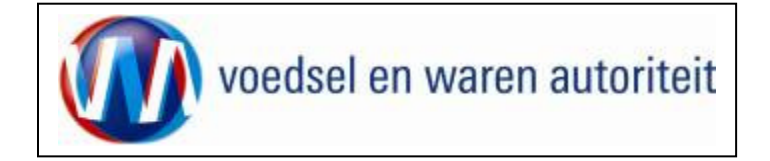

| Cliënt Export Sectortoepassing Consumptiel en tindmateriaal (CCE) - Raadplegen eisen/dekkingen - Microsoft Internet Explorer pr                 |  |
|----------------------------------------------------------------------------------------------------|--|
| Bestand Bewerken Beeld Favorieten Extra Help                                                                                                    |  |
| 🔾 Vorige + 🕐 - 🖹 😰 🏠 🔎 Zoeken 👷 Favorieten 🐵   😥 + 😓 🕅 - 🕞                                                                                      |  |
| Adres 🔄 http://dbr.1003s.dbr.agro.nl/cce/faces/cle0901f.xhtml 🗾 🔁 Ga naar 🛛 Koppelingen 🔌                                                       |  |
| Landbouw, natuur en Suiden                                                                                                    |  |
| Handelend namens Voedsel en Waren Autoriteit DEN HAAG Exportrol Exporteur                                                                       |  |
| Raadplegen eisen/dekkingen                                                                                                    |  |
| Sector * Consumptief en Eindmateriaal                                                                                                    |  |
| Peildatum * 03-07-2010 [ (DD-MM-3332)                                                                                                    |  |
| Bestemmingsland * US (Verenigde Staten)                                                                                                    |  |
| Product * Ajania sp.                                                                                                    |  |
| Geavanceerd zoeken                                                                                                    |  |
| Uitvoer * XML Eisen & Dekkingen  Toon resultaten  KML Eisen & Dekkingen RAPPORT EISEN EN DEKKINGEN                                              |  |
| Cobright B 2008 Hillstorie van Landboun, Nocum en Voodbelmalitet.<br>Alle normen voorenoudet. Dete aaslikeelt is auseuring met die die statung. |  |
| CL80009 - Consist staff en Bindmaseriaal (CCE) v1.1.2 - CLEF-Revenue v v1.17.1                                                                  |  |
|                                                                                                    |  |
|                                                                                                    |  |
|                                                                                                    |  |
|                                                                                                    |  |
|                                                                                                    |  |
|                                                                                                    |  |
|                                                                                                    |  |
|                                                                                                    |  |

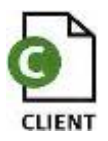

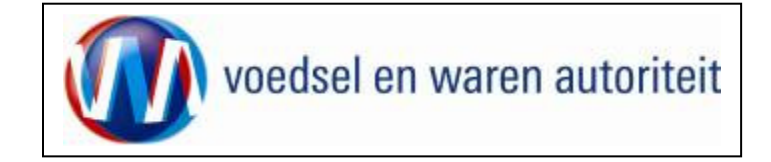

| Intrp://client-export-proj.minlnv.nl/pls/cle/cle_rml.cle0181u?Lid=DCB90F2C1A6CDA973B38480B3D2FF - Microsoft Internet Explorer p     Jet X     Bestand Bewerken Ganaar Favorieten Help     Voorbeeld. |  |
|----------------------------------------------------------------------------------------------------|--|
| lessand bewerken Ganaar Favorieten Heip Voorbeeld.                                                                                                    |  |
|                                                                                                    |  |
|                                                                                                    |  |
|                                                                                                    |  |
|                                                                                                    |  |
|                                                                                                    |  |
| Eis: 65611 Test FVTO eis ivm CCE Inspectielocatiescherm CCE0013F                                                                                                    |  |
| Soorteis: FYTO                                                                                                    |  |
| Dekkingset :<br>Dekkingstype: Soort Inspectie                                                                                                    |  |
| Dekking: Handmatige inspectie test                                                                                                    |  |
| Dekking: FYTO                                                                                                    |  |
| Dekkingtype: Soort Inspectie<br>Dekking: Kao                                                                                                    |  |
| Dekkingtype: Soort Inspectie<br>Dekking: K10                                                                                                    |  |
| Dekkingtype: Soort Inspectie<br>Dekking: niet aan inspectiearrangement gekoppeld FOUT IN VULLING                                                                                                    |  |
|                                                                                                    |  |
| Eis: 65632 Test FVTO eis ivm CCE Inspectielocatiescherm CCE0013F                                                                                                    |  |
| Organisme: Abax spp., Clavibacter iranicus;                                                                                                    |  |
| Sources: Prilo<br>Concept: CCE 1<br>Bijschrijving: EN NLis vrij van                                                                                                    |  |
| Dekkingset:<br>Dekkingtone: Sport Insportie                                                                                                    |  |
| Dekking: Handmadige inspectie test                                                                                                    |  |
| Dekking: FYTO                                                                                                    |  |
| Dekkingtype: Soort Inspectie<br>Dekking: K10                                                                                                    |  |
| Dekkingtype: Soort Inspectie<br>Dekking: K10                                                                                                    |  |
|                                                                                                    |  |
| Ø         Eis:         65631         Test FVTO eis ivm CCE Inspectielocatiescherm CCE0013F                                                                                                    |  |

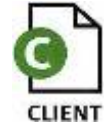

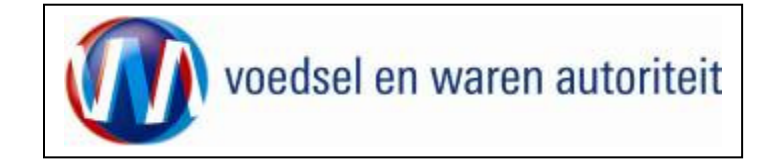

#### Afsluiten

| <ul> <li>Beredet Beweine Beeld Favoreleten Ethta Help</li> <li>Cherror Startscherm</li> <li>Klik op de knop</li> <li>Startscherm op terug te keren in het startscherm van de applicatie Client Export.</li> <li>Klik op de knop</li> <li>Klik op de knop</li> <li>Startscherm van de applicatie Client Export.</li> <li>Maak vervolgens uw keuze uit het hoofdmenu of verlaat de applicatie door op de knop</li> <li>Sluiten te klikken.</li> </ul>                                                                                                    |
|----------------------------------------------------------------------------------------------------|
| <ul> <li>Kik op de knop <u>Startscherm</u> op terug te keren in het startscherm van de applicatie Client Export.</li> <li>Klik op de knop <u>Startscherm</u> op terug te keren in het startscherm van de applicatie Client Export.</li> <li>Handelend namens <u>Voedsel en Waren Autoriteit DEN HAAG</u> <u>Exportrol Exporteur</u> <u>startscherm</u></li> <li>Maak vervolgens uw keuze uit het hoofdmenu of verlaat de applicatie door op de knop <u>Sluiten</u> te klikken.</li> </ul>                                                                                                    |
| Ades in het startscherm van de applicatie Client<br>Exportrol Exporteur<br>BIN<br>KvKnr 8678<br>Vestiging<br>Exporteur<br>Hoofdmenu<br>Hoofdmenu                                                                                                    |
| Interest weekselwwater       Interest weekselwwater         Interest weekselwwater       Interest weekselwwater         Interest weekselwwat |
| Handelend namens Voedsel en Waren Autoriteit DEN HAAG Exportrol Exporteur BIN KvKnr 8678 Vestiging Exportrol Exporteur Hoofdmenu                                                                                                    |
| BIN Gegevens Naam: Voedsel en Waren Autoriteit<br>Adres: Prinses Beatrixlaan 2<br>Vestiging<br>Exportrol Exporteur •<br>Hoofdmenu                                                                                                    |
| Exportrol Exporteur                                                                                                    |
| Hoofdmenu                                                                                                    |
|                                                                                                    |
| Nieuwe aanvraag                                                                                                    |
| O <u>v</u> erzicht inspectieaanvragen                                                                                                    |
| Beheren bedrijfsgegevens                                                                                                    |
| Raadplegen eisen & dekkingen                                                                                                    |
| Copyright © 2008 Ministerie van Landbouw, Natuur en Voedselkwaliteit.<br>Alle rechten voorbehouden. Deze applicatie is auteursrechtelijk beschermd.                                                                                                    |
| CLE0901F - Consumptiefen Eindmateriaal (CCE) v1.1.2 - CleFramework v1.17.1                                                                                                    |
|                                                                                                    |
| l Sereed                                                                                                    |

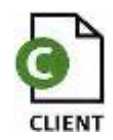